BTS Services Informatiques aux Organisations Option Solutions d'Infrastructure, Systèmes et Réseaux Épreuve E5 – Administration des systèmes et des réseaux

Fiche technique

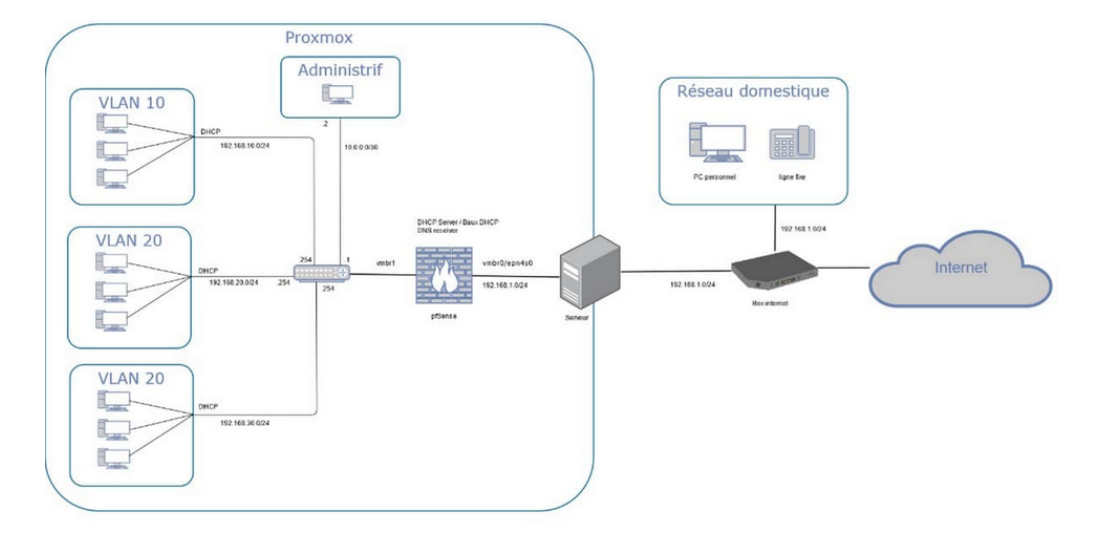

Projet 1 : Mise en place d'un contrôleur de domaine sous Windows Server 2022 avec les services AD DS, DHCP, DNS et GPO composée de VLAN par adresse IP

> Abdou Sall Dione Session 2025

### Table des matières

| 1        | Introduction                                                 | 5             |
|----------|--------------------------------------------------------------|---------------|
| 2        | Contrôleur de domaine         2.1       Nommage et adressage | <b>6</b><br>6 |
| 3        | Rôles et Fonctionnalités                                     | 7             |
| 4        | Configuration Active Directory                               | 11            |
| <b>5</b> | Paramétrage DHCP :                                           | 16            |
| 6        | Paramétrage DNS :                                            | 23            |

| 7  | Utilisateurs :                                                     | 26                    |
|----|--------------------------------------------------------------------|-----------------------|
| 8  | GPO :                                                              | 35                    |
| 9  | Configuration Initiale de pfSense :                                | 41                    |
| 10 | Création des VLANs :<br>10.1 Configuration DHCP pour chaque VLAN : | <b>42</b><br>44<br>45 |
| 11 | Conclusion :                                                       | 46                    |

# Table des figures

| 1  | Attribution d'un nom pour le controleur de domaine            | 6  |
|----|---------------------------------------------------------------|----|
| 2  | Adressage du controleur de domaine                            | 7  |
| 3  | Gérer / ajout des rôles et fonctionnalités                    | 8  |
| 4  | Selection du server                                           | 8  |
| 5  | Rôles de serveur                                              | 9  |
| 6  | AD DS                                                         | 9  |
| 7  | DHCP                                                          | 10 |
| 8  | DNS                                                           | 10 |
| 9  | Démarrage l'installation                                      | 11 |
| 10 | Installation terminée                                         | 11 |
| 11 | Active Directory / Configuration de déploiemen                | 12 |
| 12 | Active Directory / Option du contrôleur de domaine            | 12 |
| 13 | Active Directory / Option DNS                                 | 13 |
| 14 | Active Directory / Options supplémentaires                    | 13 |
| 15 | Active Directory / Chemin d'accès                             | 14 |
| 16 | Active Directory / Examiner les options                       | 14 |
| 17 | Active Directory / Vérification de la configuration requise   | 15 |
| 18 | Installer puis redémarrer                                     | 15 |
| 19 | Notification / Avancement de la configuration                 | 16 |
| 20 | DHCP / « Terminer la configuration DHCP                       | 16 |
| 21 | DHCP / Description                                            | 17 |
| 22 | CDHCP / Autorisation                                          | 17 |
| 23 | DHCP / Résumé                                                 | 18 |
| 24 | Fermer puis redémarrer                                        | 18 |
| 25 | Application DHCP.                                             | 19 |
| 26 | Choix d'un nom et d'une description pour l'étendue.           | 19 |
| 27 | Plage d'adresses IP distribuables.                            | 20 |
| 28 | Choix d'une durée de bail.                                    | 20 |
| 29 | Nom de domaine et serveurs DNS                                | 21 |
| 30 | Définition de l'adresse de passerelle par défaut de l'étendue | 22 |
| 31 | Activer l'étendue                                             | 22 |
| 32 | Contenu serveur DHCP / Etendues crées                         | 23 |
| 33 | DNS / Nouvelle zone de recherche inversée                     | 23 |
| 34 | zone de recherche inversée IPv4                               | 24 |
| 35 | Nom de la zone de recherche inversée                          | 25 |
| 36 | Assistant nouvelle zone terminée                              | 25 |
| 37 | Vérification / Zone de recherche inversée                     | 26 |
| 38 | Active Directory / Utilisateurs et ordinateurs                | 27 |
| 39 | Active Directory / création des utilisateurs                  | 28 |
| 40 | Active Directory / création utilisateur Mehdi Reda            | 29 |
| 41 | Active Directory / création utilisateur MDP                   | 30 |
| 42 | Active Directory / création Terminé                           | 31 |
| 43 | Active Directory / création unité d'organisation              | 32 |
| 44 | Active Directory / Groupe Administration avec utilisateurs    | 33 |
| 45 | Active Directory / Groupe électronique avec utilisateurs      | 34 |
| 46 | Active Directory / Groupe mécanique avec utilisateurs         | 35 |
| 47 | GPO / Nouvel objet de stratégie de groupe                     | 36 |
| 48 | $GPO'$ Nom de stratégie $G_{PO}$                              | 36 |

| 49 | GPO / Attribution du rôle                           | 37 |
|----|-----------------------------------------------------|----|
| 50 | GPO / Option suppression du gestionnaire des taches | 37 |
| 51 | GPO / Activation de l'option                        | 38 |
| 52 | GPO / Liaison de la GPO au groupe M10               | 38 |
| 53 | GPO / Choix de l'objet de stratégie de groupe       | 39 |
| 54 | GPO / Objet de stratégie de groupe bien appliqué    | 40 |
| 55 | GPO / Paramètre                                     | 40 |
| 56 | GPO / Etat de la GPO activé                         | 41 |
| 57 | Routeur / Page de connexion                         | 41 |
| 58 | Rpoteur / Modification Mot de passe                 | 42 |
| 59 | Création VLAN1                                      | 42 |
| 60 | Configuration VLAN1                                 | 43 |
| 61 | Création des 5 VLANs                                | 43 |
| 62 | Nom du VLAN1                                        | 44 |
| 63 | Configuration DHCP VLAN1                            | 45 |
| 64 | Configuration DHCP VLAN1                            | 45 |
| 65 | Règle VLAN1                                         | 46 |

#### 1 Introduction

Dans un environnement informatique professionnel, la gestion centralisée des utilisateurs, des ressources et des permissions est essentielle pour garantir la sécurité, l'efficacité et la scalabilité du réseau. Je dois mettre en place diverses solutions :

— Un contrôleur de domaine sous Windows Server 2022 pour centraliser les services;

— Un serveur DHCP pour distribuer des adresses aux utilisateurs de certains VLANs;

— Des VLANs par adresse IP;

L'environnement technologique se compose du matériel suivant :

— Un routeur pfsense;

— Un ordinateur sous Windows Server 2022 (Serveur);

— Un ordinateur sous Windows 10 Professionnel (Client).

Le serveur est configuré en IP statique et quatre VLANs doivent recevoir une configuration DHCP. L'ordinateur client rejoindra l'un de ces VLANs.

Je vous souhaite une agréable lecture.

### 2 Contrôleur de domaine

#### 2.1 Nommage et adressage

Avant de lancer l'installation des rôles et des fonctionnalités, il est nécessaire de renommer le contrôleur pour identifier celui-ci plus facilement sur le réseau. Dans le menu **Système**, il faut sélectionner l'option **Renommer ce PC (avancé)** pour entrer un nouveau nom de machine (**Figure 1**).

| Modification du nom ou du domaine de l'ordinateur                                                                                           | × |  |  |  |  |
|----------------------------------------------------------------------------------------------------|---|--|--|--|--|
| Vous pouvez modifier le nom et l'appartenance de cet<br>ordinateur. Ces modifications peuvent influer sur l'accès aux<br>ressources réseau. |   |  |  |  |  |
| Nom de l'ordinateur :                                                                                                    |   |  |  |  |  |
| SRV-SERVICES                                                                                                    |   |  |  |  |  |
| Nom complet de l'ordinateur :<br>SRV-SERVICES                                                                                               |   |  |  |  |  |
| Autres                                                                                                    |   |  |  |  |  |
| Membre d'un                                                                                                    |   |  |  |  |  |
| O Domaine :                                                                                                    |   |  |  |  |  |
| Groupe de travail :                                                                                                    |   |  |  |  |  |
| WORKGROUP                                                                                                    |   |  |  |  |  |
| OK Annuler                                                                                                    |   |  |  |  |  |

FIGURE 1 – Attribution d'un nom pour le controleur de domaine

Le contrôleur doit disposer d'une adresse IP fixe connue des ordinateurs clients. Il reçoit donc l'adresse 192.168.1.4, le masque 255.255.255.0 et l'adresse de passerelle 192.168.1.254. On ne remplit pas les champs **DNS** pour le moment (**Figure 2**).

| Propriétés de : Protocole Internet version 4 (TCP/IPv4)                                                                                                    |                     |  |  |  |
|----------------------------------------------------------------------------------------------------|---------------------|--|--|--|
| Général                                                                                                    |                     |  |  |  |
| Les paramètres IP peuvent être déterminés automatiquement si votre<br>réseau le permet. Sinon, vous devez demander les paramètres IP<br>appropriés à votre administrateur réseau. |                     |  |  |  |
| Obtenir une adresse IP automatiq                                                                                                    | uement              |  |  |  |
| • Utiliser l'adresse IP suivante :                                                                                                    |                     |  |  |  |
| Adresse IP :                                                                                                    | 192.168.1.4         |  |  |  |
| Masque de sous-réseau :                                                                                                    | 255 . 255 . 255 . 0 |  |  |  |
| Passerelle par défaut :                                                                                                    | 192.168.1.254       |  |  |  |
| Obtenir les adresses des serveurs                                                                                                    | DNS automatiquement |  |  |  |
| Utiliser l'adresse de serveur DNS s                                                                                                    | suivante :          |  |  |  |
| Serveur DNS préféré :                                                                                                    |                     |  |  |  |
| Serveur DNS auxiliaire :                                                                                                    |                     |  |  |  |
| 🗌 Valider les paramètres en quittan                                                                                                    | t Avancé            |  |  |  |
|                                                                                                    | OK Annuler          |  |  |  |

FIGURE 2 – Adressage du controleur de domaine

### 3 Rôles et Fonctionnalités

On va sur le gestionnaire de serveur pour ajouter des rôles et fonctionnalités. Il faudra aller sur Gérer puis Ajouter des rôles et fonctionnalités placé à côté du drapeau (Figure 3).

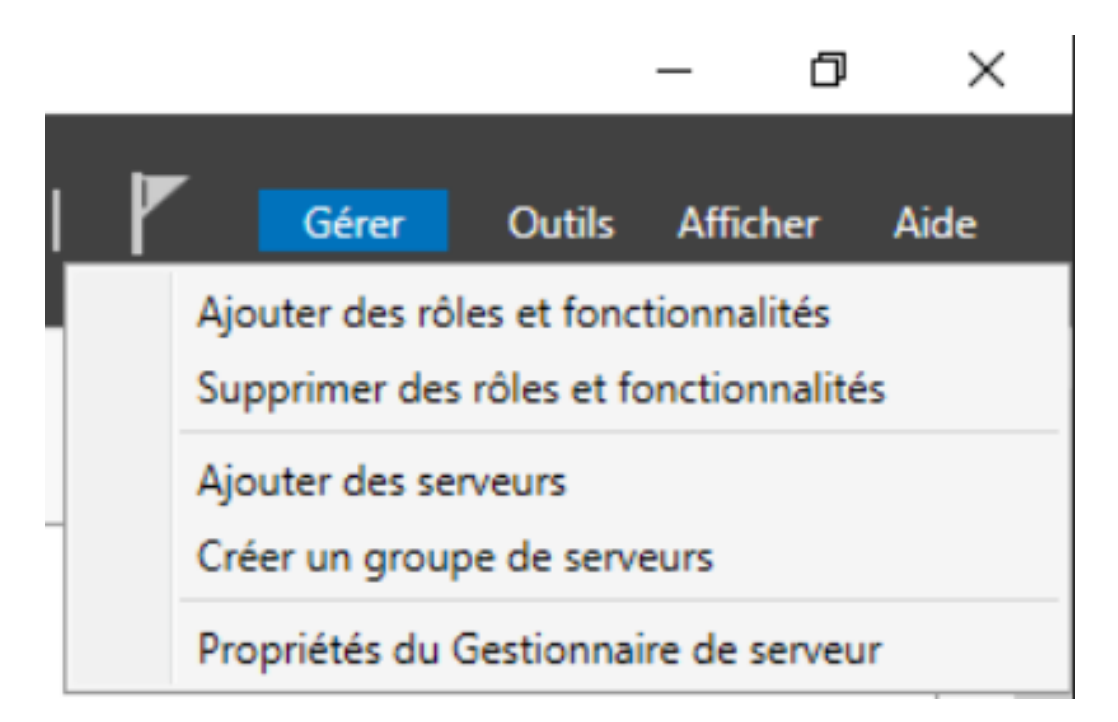

FIGURE 3 – Gérer / ajout des rôles et fonctionnalités

| a Assistant Ajout de rôles et de fonctionnalités                                                                                       |                                                                                                    |                                                                                                    |                                                                                                    |                                                            |                                      | ×        |
|----------------------------------------------------------------------------------------------------|----------------------------------------------------------------------------------------------------|----------------------------------------------------------------------------------------------------|----------------------------------------------------------------------------------------------------|------------------------------------------------------------|--------------------------------------|----------|
| Sélectionner le se                                                                                                    | rveur de dest                                                                                                    | ination                                                                                               |                                                                                                    | SERVEUR DE                                                 | DESTINATIO                           | DN<br>ES |
| Avant de commencer<br>Type d'installation<br>Sélection du serveur<br>Rôles de serveurs<br>Fonctionnalités<br>Confirmation<br>Résultats | Sélectionnez le serveu  Sélectionner un se Sélectionner un di Pool de serveurs Filtre : Nom SRV-SERVICES                      | r ou le disque dur virtu<br>rveur du pool de serve<br>sque dur virtuel<br>Adresse IP<br>192.168.1.4   | el sur lequel installer des rôles<br>urs<br>Système d'exploitation<br>Microsoft Windows Server     | et des fonction                                            | nalités.                             |          |
|                                                                                                    | 1 ordinateur(s) trouvé<br>Cette page présente le<br>ont été ajoutés à l'aid<br>serveurs hors connexi<br>incomplète ne sont pa | (s)<br>es serveurs qui exécute<br>e de la commande Ajou<br>on et les serveurs nouv<br>ss répertoriés. | nt Windows Server 2012 ou ur<br>uter des serveurs dans le Gesti<br>ellement ajoutés dont la collec | ne version ultérie<br>onnaire de serve<br>:te de données e | eure et qu<br>eur. Les<br>est toujou | i        |
|                                                                                                    |                                                                                                    | < Pré                                                                                                 | cédent Suivant >                                                                                   | Installer                                                  | Annule                               | r        |

FIGURE 4 – Selection du server

| 📥 Assistant Ajout de rôles et de fo | nctionnalités                                                                                                    | - 🗆 X                                                                                                   |  |  |  |  |  |
|-------------------------------------|----------------------------------------------------------------------------------------------------|----------------------------------------------------------------------------------------------------|--|--|--|--|--|
| Sélectionner des                    | rôles de serveurs                                                                                                    | SERVEUR DE DESTINATION<br>SRV-SERVICES                                                                  |  |  |  |  |  |
| Avant de commencer                  | Sélectionnez un ou plusieurs rôles à installer sur le serveur sélect                                                                                                    | ionné.                                                                                                  |  |  |  |  |  |
| Type d'installation                 | Rôles                                                                                                    | Description                                                                                             |  |  |  |  |  |
| Sélection du serveur                | Accès à distance                                                                                                    | Le serveur DNS (Domain Name                                                                             |  |  |  |  |  |
| Rôles de serveurs                   | Attestation d'intégrité de l'appareil                                                                                                    | System) permet la résolution de                                                                         |  |  |  |  |  |
| Fonctionnalités                     | Hyper-V<br>Serveur de télécopie                                                                                                    | serveur DNS est plus facile à gérer                                                                     |  |  |  |  |  |
| AD DS                               | Serveur DHCP                                                                                                    | lorsqu'il est installé sur le même                                                                      |  |  |  |  |  |
| Serveur DHCP                        | Serveur DNS                                                                                                    | Active Directory. Si vous                                                                               |  |  |  |  |  |
| Serveur DNS                         | Service Guardian hôte                                                                                                    | sélectionnez le rôle Services de                                                                        |  |  |  |  |  |
| Confirmation                        | Services AD DS                                                                                                    | pouvez installer et configurer le                                                                       |  |  |  |  |  |
|                                     | Services AD LDS (Active Directory Lightweight Dire<br>Services AD RMS (Active Directory Rights Manage<br>Services Bureau à distance<br>Services d'activation en volume<br>Services d'impression et de numérisation de docur<br>Services de certificats Active Directory<br>Services de fichiers et de stockage (1 sur 12 install<br>Services de fichiers et de stockage (1 sur 12 install<br>Services de stratégie et d'accès réseau<br>Services WSUS (Windows Server Update Services) | serveur DNS et les services de<br>domaine Active Directory pour les<br>faire fonctionner conjointement. |  |  |  |  |  |
|                                     | < Précédent Suivant > Installer Annuler                                                                                                    |                                                                                                    |  |  |  |  |  |

FIGURE 5 – Rôles de serveur

| 📥 Assistant Ajout de rôles et de fo                                                                                                    | - 🗆 ×                                                                                                    |                                                                                                    |  |
|----------------------------------------------------------------------------------------------------|----------------------------------------------------------------------------------------------------|----------------------------------------------------------------------------------------------------|--|
| Services de doma                                                                                                    | ine Active Directory                                                                                                    | SERVEUR DE DESTINATION<br>SRV-SERVICES                                                                                                    |  |
| Avant de commencer<br>Type d'installation<br>Sélection du serveur<br>Rôles de serveurs<br>Fonctionnalités<br>AD DS<br>Serveur DHCP<br>Serveur DNS | Les services de domaine Active Directory (AD DS) stockent des info<br>ordinateurs et les périphériques sur le réseau. Les services AD DS p<br>gérer ces informations de façon sécurisée et facilitent le partage d<br>les utilisateurs.<br>À noter :<br>• Pour veiller à ce que les utilisateurs puissent quand même se co<br>de serveur, installez un minimum de deux contrôleurs de domai<br>• Les services AD DS nécessitent qu'un serveur DNS soit installé s<br>n'est installé, vous serez invité à installer le rôle de serveur DNS | ormations sur les utilisateurs, les<br>permettent aux administrateurs de<br>les ressources et la collaboration entre<br>ponnecter au réseau en cas de panne<br>ine par domaine.<br>sur le réseau. Si aucun serveur DNS<br>sur cet ordinateur. |  |
| Confirmation<br>Résultats                                                                                                    | Azure Active Directory, un service en ligne distinct,<br>des identités et des accès, des rapports de sécurité<br>applications web dans le cloud et sur site.<br>En savoir plus sur Azure Active Directory<br>Configurer Office 365 avec Azure Active Directory C                                                                                                    | peut fournir une gestion simplifiée<br>et une authentification unique aux<br>Connect                                                                                                    |  |
|                                                                                                    | < Précédent Suivant >                                                                                                    | Installer Annuler                                                                                                    |  |

#### Figure 6 - AD DS

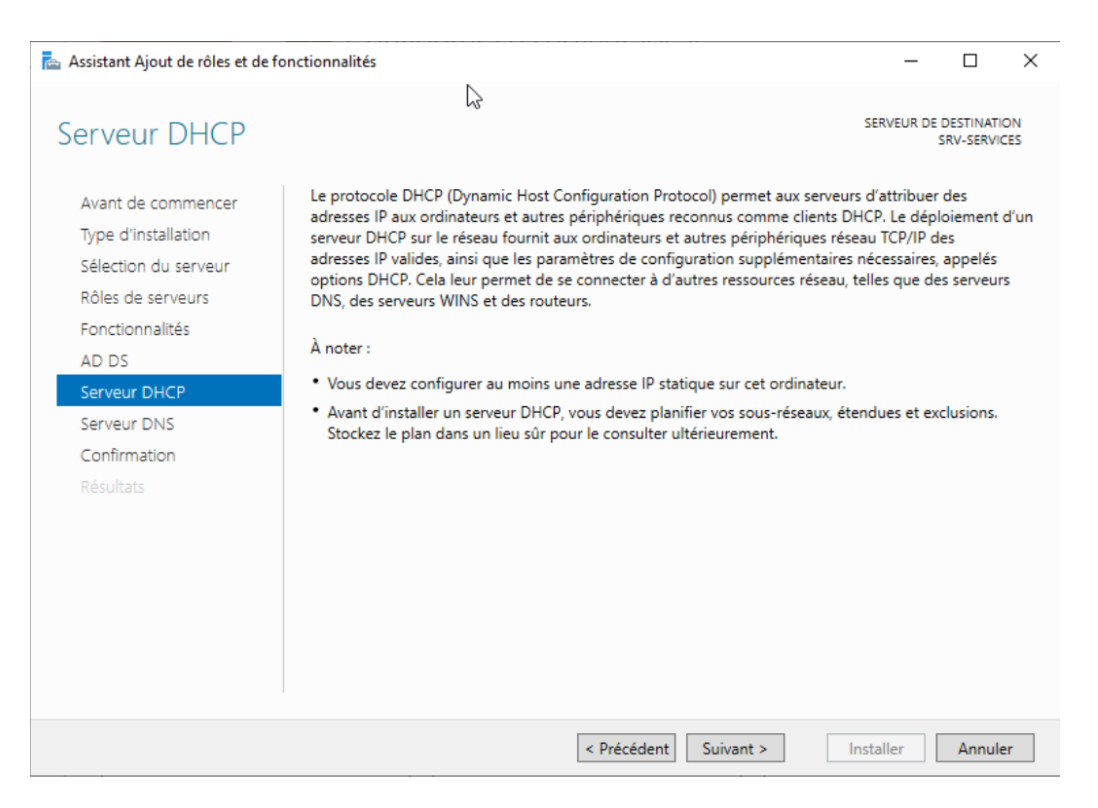

#### FIGURE 7 – DHCP

| 🔁 Assistant Ajout de rôles et de fonctionnalités                                                                                                    |                                                                                                    | -                                                                                                    |                                                                                                    | ×                                       |
|----------------------------------------------------------------------------------------------------|----------------------------------------------------------------------------------------------------|----------------------------------------------------------------------------------------------------|----------------------------------------------------------------------------------------------------|-----------------------------------------|
| Serveur DNS                                                                                                    |                                                                                                    | SERVEUR DE                                                                                                    | DESTINATI<br>SRV-SERVI                                                                                             | ON<br>CES                               |
| Avant de commencer<br>Type d'installation<br>Sélection du serveur<br>Rôles de serveurs<br>Fonctionnalités<br>AD DS<br>Serveur DHCP<br>Serveur DNS<br>Confirmation<br>Résultats | Le système DNS (Domain Name System) fournit une méthode standard d'assoc<br>adresses Internet numériques. Cela permet aux utilisateurs de référencer les ore<br>utilisant des noms faciles à retenir au lieu de longues séries de chiffres. En outre<br>un espace de noms hiérarchique, ce qui permet que chaque nom d'hôte soit ur<br>ou étendu. Les services DNS Windows peuvent être intégrés aux services DHCP<br>Configuration Protocol) sur Windows. Il n'est ainsi plus nécessaire d'ajouter des<br>lorsque des ordinateurs sont ajoutés au réseau.<br>Éléments à noter :<br>• L'intégration du serveur DNS aux services de domaine Active Directory réplic<br>d'autres données du service d'annuaire, ce qui facilite la gestion DNS.<br>• Les services de domaine Active Directory nécessitent l'installation d'un serveur<br>vous installez un contrôleur de domaine, vous pouvez aussi installer le rôle se<br>l'Assistant Installation des services de domaine Active Directory, en sélection<br>domaine Active Directory. | iation de nci<br>dinateurs du<br>e, le système<br>rique sur un<br>(Dynamic H<br>e enregistrer<br>que les donn<br>ur DNS sur I<br>erveur DNS<br>nant le rôle | oms à des<br>réseau e<br>2 DNS int<br>réseau lo<br>dost<br>nents DN<br>lées DNS<br>e réseau.<br>avec<br>Services o | ;<br>in<br>ical<br>IS<br>et<br>Si<br>de |
|                                                                                                    | < Précédent Suivant >                                                                                                    | nstaller                                                                                                    | Annule                                                                                                    | er                                      |

#### Figure 8 - DNS

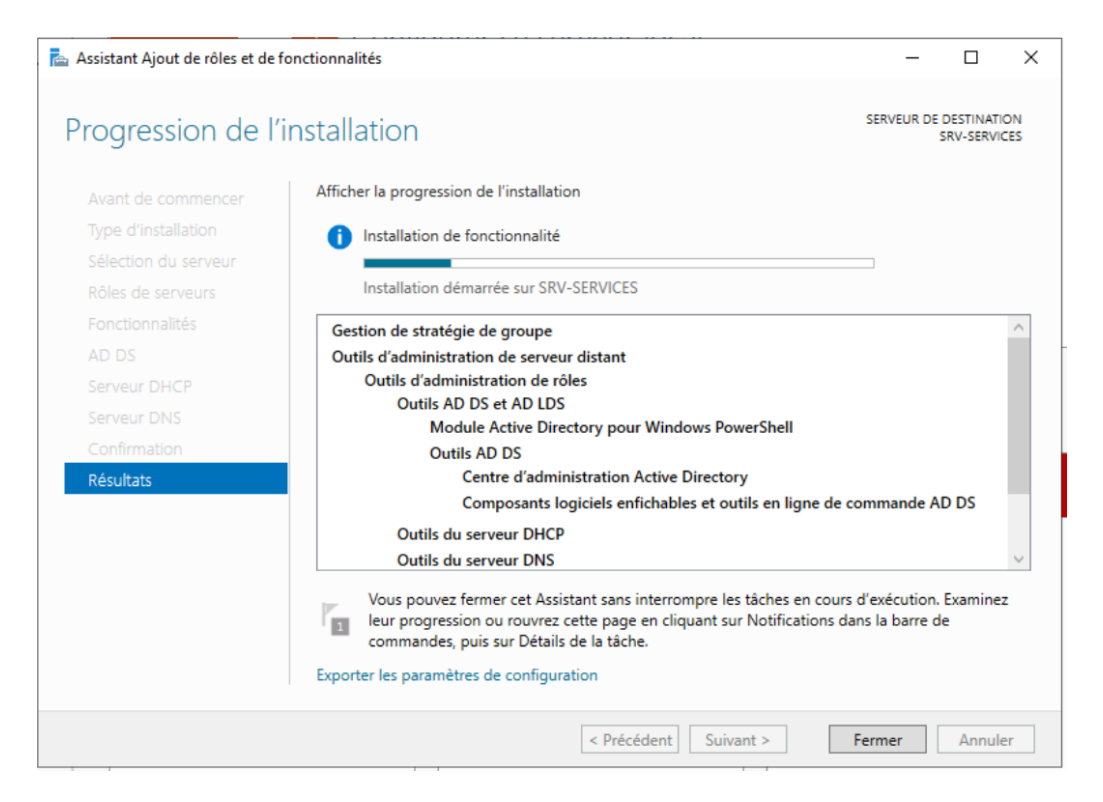

FIGURE 9 – Démarrage l'installation

Après l'installation, allons sur Promouvoir ce serveur en contrôleur de domaine (Figure 10).

| Assistant Ajout de rôles et de f | onctionnalités                                                                                                    | -                                 |                        | ×          |
|----------------------------------|----------------------------------------------------------------------------------------------------|-----------------------------------|------------------------|------------|
| Progression de l'                | installation                                                                                                    | SERVEUR DE                        | DESTINATI<br>SRV-SERVI | ION<br>CES |
| Avant de commencer               | Afficher la progression de l'installation                                                                                                    |                                   |                        |            |
| Type d'installation              | Installation de fonctionnalité                                                                                                    |                                   |                        |            |
|                                  |                                                                                                    |                                   |                        |            |
|                                  | Configuration requise. Installation réussie sur SRV-SERVICES.                                                                                                    |                                   |                        |            |
|                                  | Serveur DHCP                                                                                                    |                                   |                        | $\sim$     |
|                                  | Lancer l'Assistant Post-installation DHCP                                                                                                    |                                   |                        |            |
|                                  | Terminer la configuration DHCP                                                                                                    |                                   |                        |            |
|                                  | Services AD DS<br>Des étapes supplémentaires sont requises pour faire de cet ordinateur un                                                                                                    | n contrôleur d                    | e                      |            |
|                                  | domaine.                                                                                                    |                                   | -                      |            |
| Résultats                        | Promouvoir ce serveur en contrôleur de domaine                                                                                                    |                                   |                        |            |
|                                  | Gestion de stratégie de groupe                                                                                                    |                                   |                        |            |
|                                  | Outils d'administration de serveur distant                                                                                                    |                                   |                        |            |
|                                  | Outils d'administration de rôles                                                                                                    |                                   |                        | $\sim$     |
|                                  | Vous pouvez fermer cet Assistant sans interrompre les tâches en cour<br>leur progression ou rouvrez cette page en cliquant sur Notifications d<br>commandes, puis sur Détails de la tâche.<br>Exporter les paramètres de configuration | s d'exécution.<br>lans la barre d | Examine<br>le          | z          |
|                                  | < Précédent Suivant >                                                                                                    | Fermer                            | Annul                  | er         |

FIGURE 10 – Installation terminée

### 4 Configuration Active Directory

Dans configuration de déploiement, Prenez l'option ajouter une nouvelle foret. Avec un Nom de domaine racine (Figure 11) : Dione.local

| ᡖ Assistant Configuration des services de domaine Active Directory                                                                                              |                                                                                                    |           |              | $\times$        |
|----------------------------------------------------------------------------------------------------|----------------------------------------------------------------------------------------------------|-----------|--------------|-----------------|
| Assistant Configuration des servi<br>Configuration de déploie<br>Options du contrôleur de<br>Options supplémentaires<br>Chemins d'accès<br>Examiner les options | ices de domaine Active Directory<br>déploiement<br>Sélectionner l'opération de déploiement<br>Ajouter un contrôleur de domaine à un domaine existant<br>Ajouter un nouveau domaine à une forêt existante<br>Ajouter une nouvelle forêt<br>Soécifiez les informations de domaine pour cette opération | SER<br>SR | SERVEUR CIBL | X<br>BLE<br>CES |
| Vérification de la configur<br>Installation<br>Résultats                                                                                                    | Nom de domaine racine :<br>Dione.loca                                                                                                    |           |              |                 |
|                                                                                                    | < Précédent Suivant > Installe                                                                                                    | er        | Annuler      | r               |

FIGURE 11 – Active Directory / Configuration de déploiemen

Mettre un nouveau mot de passe comme indiqué sur la capture d'écran (Figure 12) :

| Assistant Configuration des servi                                                                                                    | ices de domaine Active Directory                                                                                                    |                                                                                                    | -       |                    | ×    |
|----------------------------------------------------------------------------------------------------|----------------------------------------------------------------------------------------------------|----------------------------------------------------------------------------------------------------|---------|--------------------|------|
| Options du contrô                                                                                                    | ileur de domaine                                                                                                    |                                                                                                    | SE<br>S | RVEUR C<br>RV-SERV | IBLE |
| Configuration de déploie<br>Options du contrôleur de<br>Options DNS<br>Options supplémentaires<br>Chemins d'accès<br>Examiner les options<br>Vérification de la configur<br>Installation<br>Résultats | Sélectionner le niveau fonctionnel de la f<br>Niveau fonctionnel de la forêt :<br>Niveau fonctionnel du domaine :<br>Spécifier les fonctionnalités de contrôleu<br>Serveur DNS (Domain Name System)<br>Catalogue global (GC)<br>Catalogue global (GC)<br>Contrôleur de domaine en lecture se<br>Taper le mot de passe du mode de resta<br>Mot de passe :<br>Confirmer le mot de passe : | nouvelle forêt et du domaine racine          Windows Server 2016         Windows Server 2016         ur de domaine         ule (RODC)         uration des services d'annuaire (DSRM         •••••••         ••••••• | )       |                    |      |
|                                                                                                    | < Pré                                                                                                    | cédent Suivant > Instal                                                                                                    | er      | Annule             | er   |

FIGURE 12 – Active Directory / Option du contrôleur de domaine

Pas de création de délégation DNS (Figure 13).

| Configuration de déploie    | Saésifias las patiens de délégation DNIC |
|-----------------------------|------------------------------------------|
| Options du contrôleur de    |                                          |
| Options DNS                 | Creer une delegation DNS                 |
| Options supplémentaires     |                                          |
| Chemins d'accès             |                                          |
| Examiner les options        |                                          |
| Vérification de la configur |                                          |
|                             |                                          |
|                             |                                          |
|                             |                                          |
|                             |                                          |
|                             |                                          |
|                             |                                          |
|                             |                                          |
|                             | En savoir plus sur la délégation DNS     |
|                             | < Précédent Suivant > Installer Annuler  |

FIGURE 13 – Active Directory / Option DNS

Dans options supplémentaires, donnez le nom de domaine NetBIOS, pour moi (Figure 14) :

| 🚖 Assistant Configuration des serv                                  | rices de domaine Active Directory                               |                                                   | -        |           | ×            |
|---------------------------------------------------------------------|-----------------------------------------------------------------|---------------------------------------------------|----------|-----------|--------------|
| Options suppléme                                                    | entaires                                                        |                                                   | S        | SERVEUR C | IBLE<br>ICES |
| Configuration de déploie<br>Options du contrôleur de<br>Options DNS | Vérifiez le nom NetBIOS attribué<br>Le nom de domaine NetBIOS : | au domaine et modifiez-le si nécessaire.<br>DIONE |          |           |              |
| Options supplémentaires<br>Chemins d'accès<br>Examiner les options  |                                                                 |                                                   |          |           |              |
| Vérification de la configur<br>Installation<br>Résultats            |                                                                 |                                                   |          |           | -            |
|                                                                     |                                                                 |                                                   |          |           |              |
|                                                                     | F                                                               | _                                                 |          |           |              |
|                                                                     | En savoir plus sur d'autres option                              | ns                                                |          |           |              |
|                                                                     |                                                                 | < Précédent Suivant >                             | istaller | Annule    | er           |

FIGURE 14 – Active Directory / Options supplémentaires

Aucune modification pour les chemins d'accès (Figure 15) :

| 📥 Assistant Configuration des servi                  | ices de domaine Active Directory    |                                    | -                |         | ×              |
|------------------------------------------------------|-------------------------------------|------------------------------------|------------------|---------|----------------|
| Chemins d'accès                                      |                                     |                                    | 2                | SERVEUR | CIBLE<br>VICES |
| Configuration de déploie<br>Options du contrôleur de | Spécifier l'emplacement de la base  | e de données AD DS, des fichiers j | ournaux et de SY | SVOL    |                |
| Options DNS                                          | Dossier de la base de données :     | C:\Windows\N1DS                    |                  |         |                |
| Options supplémentaires                              | Dossier des fichiers journaux :     | C:\Windows\NTDS                    |                  |         |                |
| Chemins d'accès                                      | Dossier SYSVOL :                    | C:\Windows\SYSVOL                  |                  |         |                |
| Examiner les options                                 |                                     |                                    |                  |         |                |
| Vérification de la configur                          |                                     |                                    |                  |         |                |
|                                                      |                                     |                                    |                  |         |                |
|                                                      |                                     |                                    |                  |         |                |
|                                                      |                                     |                                    |                  |         |                |
|                                                      |                                     |                                    |                  |         |                |
|                                                      |                                     |                                    |                  |         |                |
|                                                      |                                     |                                    |                  |         |                |
|                                                      |                                     |                                    |                  |         |                |
|                                                      |                                     |                                    |                  |         |                |
|                                                      | En savoir plus sur les chemins d'ad | cès Active Directory               |                  |         |                |
|                                                      |                                     | < Précédent Suivant >              | Installer        | Annu    | ler            |

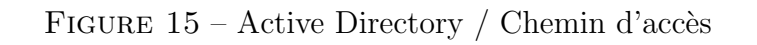

| 📥 Assistant Configuration des service                                                                                                    | s de domaine Active Directory                                                                                                    | -                       |                   | $\times$   |
|----------------------------------------------------------------------------------------------------|----------------------------------------------------------------------------------------------------|-------------------------|-------------------|------------|
| Examiner les optior                                                                                                    | 15                                                                                                    | SER<br>SR               | Veur C<br>V-Servi | BLE<br>CES |
| Configuration de déploie<br>Options du contrôleur de<br>Options DNS<br>Options supplémentaires<br>Chemins d'accès<br><b>Examiner les options</b><br>Vérification de la configur<br>Installation<br>Résultats | Vérifiez vos sélections :<br>Configurez ce serveur en tant que premier contrôleur de domaine Active Direct<br>nouvelle forêt.<br>Le nouveau nom de domaine est « Dione.local ». C'est aussi le nom de la nouve<br>Nom NetBIOS du domaine : DIONE<br>Niveau fonctionnel de la forêt : Windows Server 2016<br>Niveau fonctionnel du domaine : Windows Server 2016<br>Options supplémentaires :<br>Catalogue global : Oui<br>Serveur DNS : Oui<br>Ces paramètres peuvent être exportés vers un script Windows PowerShell pour<br>automatiser des installations supplémentaires<br>En savoir plus sur les options d'installation | tory d'ur<br>elle forêt | er le scri        | ∧          |
|                                                                                                    | < Précédent Suivant > Installe                                                                                                    | er                      | Annule            | r          |

FIGURE 16 – Active Directory / Examiner les options

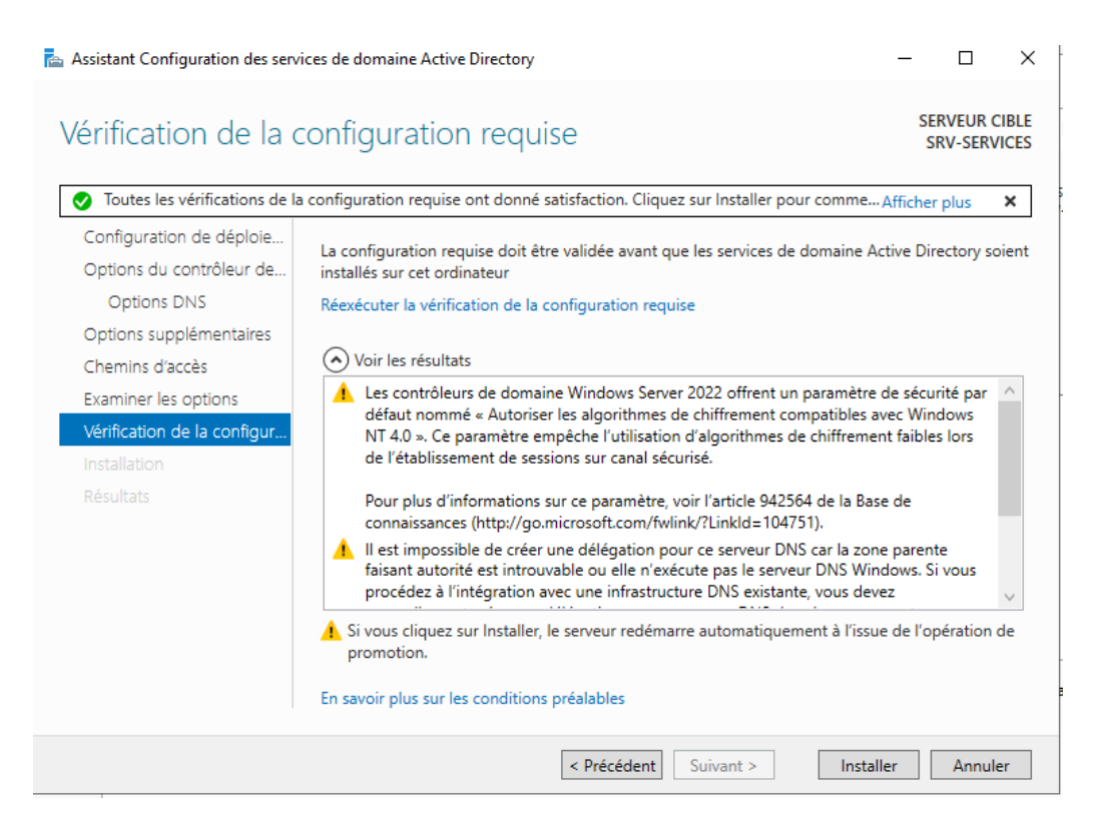

FIGURE 17 – Active Directory / Vérification de la configuration requise

Après l'installation, le redémarrage se fera automatiquement (Figure 18).

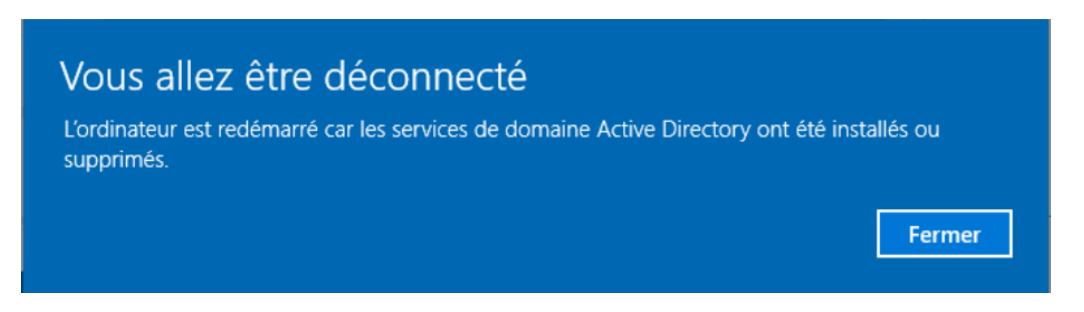

FIGURE 18 – Installer puis redémarrer

Maintenant que vous êtes sur la session, dirigez-vous sur le gestionnaire de serveur puis sur le drapeau en haut de la fenêtre. Ce drapeau permet d'afficher les notifications. Ici nous avons l'état de l'avancement de la configuration du post-déploiement (Figure 19) :

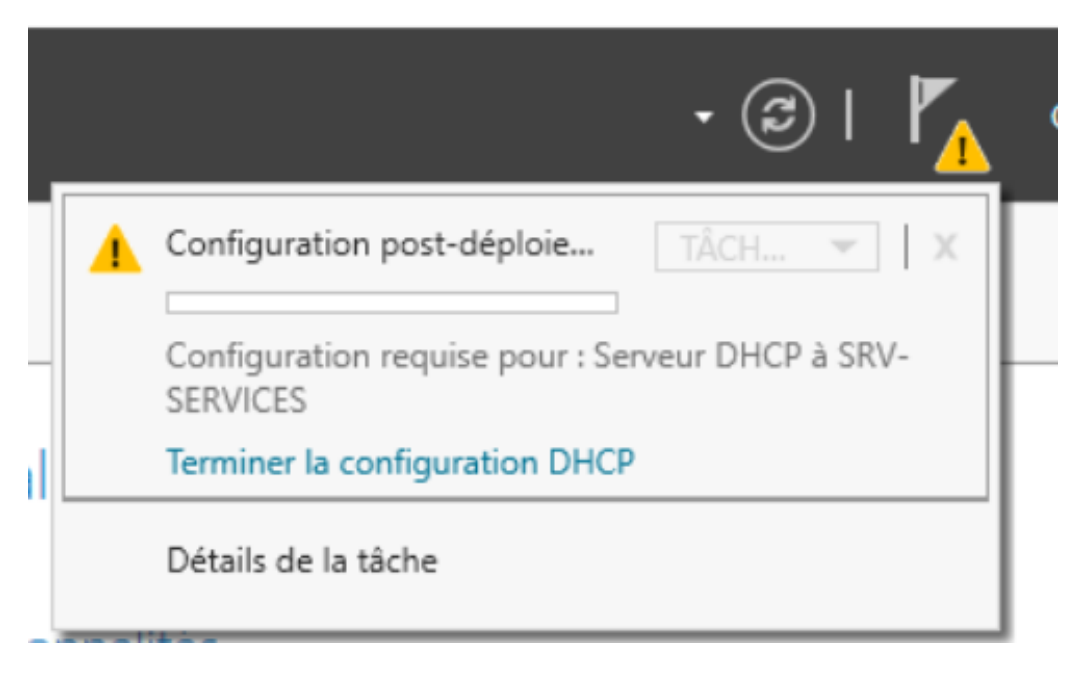

FIGURE 19 – Notification / Avancement de la configuration

# 5 Paramétrage DHCP :

Du coup, nous allons procéder à la configuration du DHCP, pour cela, cliquez sur Terminer la configuration DHCP (Figure 20) :

|    | - ②   🍢                                                      | (        |
|----|--------------------------------------------------------------|----------|
|    | Configuration post-déploie TÂCH 👻 🗙                          |          |
|    | Configuration requise pour : Serveur DHCP à SRV-<br>SERVICES | $\vdash$ |
| ıI | Terminer la configuration DHCP                               |          |
|    | Détails de la tâche                                          |          |

FIGURE 20 – DHCP /  $\ll$  Terminer la configuration DHCP

| Assistant Configuration post-in | tallation DHCP                                         |                    | _                   |            | ×  |
|---------------------------------|--------------------------------------------------------|--------------------|---------------------|------------|----|
| Description                     |                                                        |                    |                     |            |    |
| Description<br>Autorisation     | Les étapes suivantes seront effectuées pour configu    | irer le serveur DH | ICP sur l'ordinateu | ir cible : |    |
|                                 | - Administrateurs DHCP<br>- Utilisateurs DHCP          | jation de l'admin  | istration du servei | Jr DHCP.   |    |
|                                 | Autorisez le serveur DHCP sur l'ordinateur cible (s'il | appartient au do   | omaine).            |            |    |
|                                 |                                                        |                    |                     |            |    |
|                                 |                                                        |                    |                     |            |    |
|                                 |                                                        |                    |                     |            |    |
|                                 |                                                        |                    |                     |            |    |
|                                 |                                                        |                    |                     |            |    |
|                                 | < Précédent                                            | Suivant >          | Valider             | Annule     | er |

FIGURE 21 - DHCP / Description

Valider (Figure 22).

| 📥 Assistant Configuration post-in     | stallation DHCP                                                                                                    | -             |             | ×    |
|---------------------------------------|----------------------------------------------------------------------------------------------------|---------------|-------------|------|
| Autorisation                          |                                                                                                    |               |             |      |
| Description<br>Autorisation<br>Résumé | Spécifiez les informations d'identification à utiliser pour autoriser ce sen AD DS. <ul> <li>Utiliser les informations d'identification de l'utilisateur suivant Nom d'utilisateur :</li> <li>DIONE\Administrateur</li> <li>Utiliser d'autres informations d'identification Nom d'utilisateur :</li> <li>Ignorer l'autorisation AD</li> </ul> | veur DHCP dan | is les serv | ices |
|                                       | < Précédent Suivant >                                                                                                    | Valider       | Annule      | er   |

FIGURE 22 – CDHCP / Autorisation

Puis Fermer (Figure 23).

| 🚖 Assistant Configuration post-ir            | nstallation DHCP                                                                                  | -        |         | × |
|----------------------------------------------|---------------------------------------------------------------------------------------------------|----------|---------|---|
| Résumé                                       |                                                                                                   |          |         |   |
| Description<br>Autorisation<br><b>Résumé</b> | L'état des étapes de configuration post-installation est indiqué ci-dessous :                     |          |         |   |
|                                              | Redémarrez le service Serveur DHCP sur l'ordinateur cible pour que les group<br>soient effectifs. | oes de s | écurité |   |
|                                              | Autorisation du serveur DHCP Terminé                                                              |          |         |   |
|                                              |                                                                                                   |          |         |   |
|                                              | < Précédent Suivant > Ferme                                                                       | er       | Annule  | r |

FIGURE 23 – DHCP / Résumé

Maintenant, redémarrez l'ordinateur (Figure 24).

| ٢                | Arrêter      |
|------------------|--------------|
| C                | Redémarrer   |
| ( <sup>1</sup> ) | Marche/Arrêt |

FIGURE 24 – Fermer puis redémarrer

Nous allons créer 5 étendues pour chaque VLAN de l'infrastructure en réduisant l'adresse du DHCP Dans l'application DHCP, installée sur le serveur à la suite de l'ajout du rôle Serveur DHCP, on déroule srv-services.dione.local pour créer une nouvelle étendue en effectuant un clic droit sur IPv4 (Figure25).

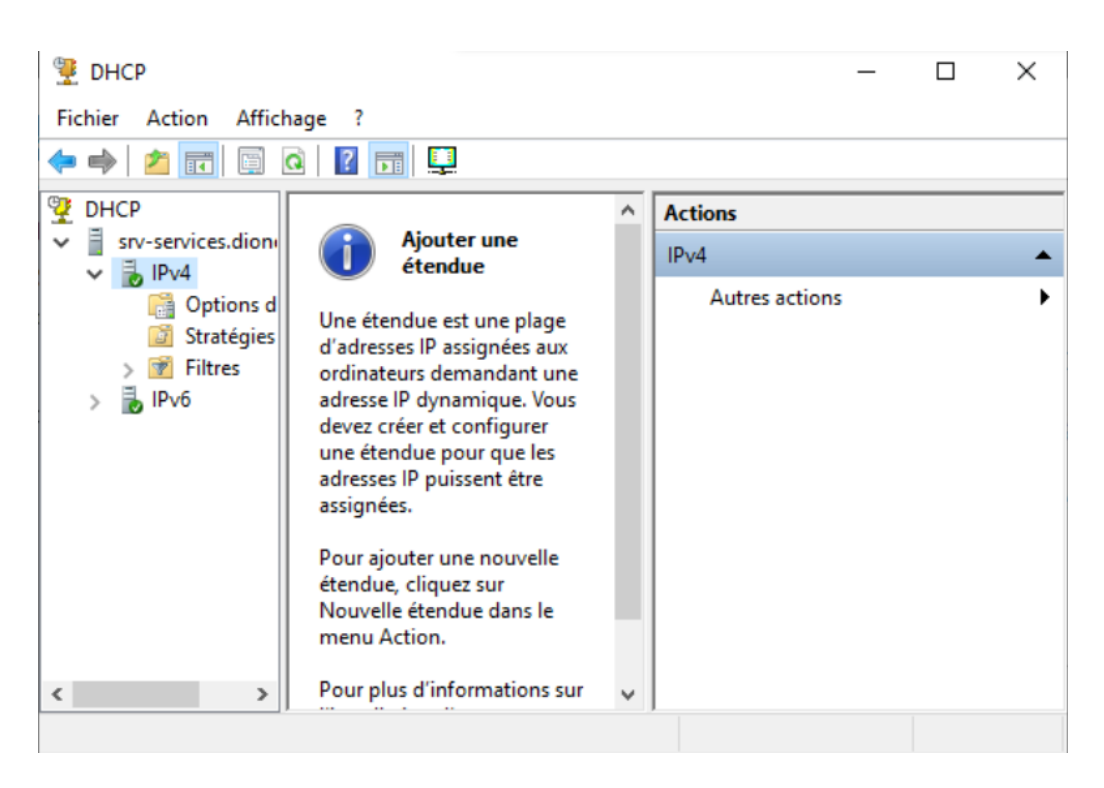

FIGURE 25 – Application DHCP.

Dans l'Assistant Nouvelle étendue, il faut renseigner un Nom et une Description (facultative) (Figure 26), une Plage d'adresses IP à distribuer (Figure 27) , une Durée du bail (Figure 28) et nom de domaine et serveurs DNS (Figure 29)

| sistant Nouvelle é<br>Nom de l'étendu<br>Vous devez foi | tendue<br>1e<br>umir un nom pour identifier l'étendue. Vous avez aussi la possibilité de                                                     |
|---------------------------------------------------------|----------------------------------------------------------------------------------------------------|
| fournir une des                                         | cription.                                                                                                    |
|                                                         |                                                                                                    |
| Tapez un nom<br>d'identifier rapid                      | et une description pour cette étendue. Ces informations vous permettront<br>dement la manière dont cette étendue est utilisée dans le réseau |
| a lacitation rapid                                      |                                                                                                    |
| Nom :                                                   | VLAN 1                                                                                                    |
| Description :                                           |                                                                                                    |
|                                                         | 1                                                                                                    |
|                                                         |                                                                                                    |
|                                                         |                                                                                                    |
|                                                         |                                                                                                    |
|                                                         |                                                                                                    |
|                                                         |                                                                                                    |
|                                                         |                                                                                                    |
|                                                         |                                                                                                    |
|                                                         |                                                                                                    |

FIGURE 26 – Choix d'un nom et d'une description pour l'étendue.

| Assistant Nouvelle étendue                                                                                                    |
|----------------------------------------------------------------------------------------------------|
| Plage d'adresses IP<br>Vous définissez la plage d'adresses en identifiant un jeu d'adresses IP consécutives.                                                                                          |
| Paramètres de configuration pour serveur DHCP<br>Entrez la plage d'adresses que l'étendue peut distribuer.<br>Adresse IP de 192 . 168 . 1 . 150<br>début :<br>Adresse IP de fin : 192 . 168 . 1 . 200 |
| Parametres de configuration qui se propagent au client DHCP.       Longueur :     24 •       Masque de<br>sous-réseau :     255 . 255 . 0                                                             |
| < Précédent Suivant > Annuler                                                                                                    |

FIGURE 27 – Plage d'adresses IP distribuables.

| Assistant Nouvelle étendue                                                                                                    |
|----------------------------------------------------------------------------------------------------|
| Durée du bail<br>La durée du bail spécifie la durée pendant laquelle un client peut utiliser une adresse<br>IP de cette étendue.                                                                                                    |
| La durée du bail doit théoriquement être égale au temps moyen durant lequel<br>l'ordinateur est connecté au même réseau physique. Pour les réseaux mobiles<br>constitués essentiellement par des ordinateurs portables ou des clients d'accès à<br>distance, des durées de bail plus courtes peuvent être utiles. |
| De la même manière, pour les réseaux stables qui sont constitués principalement<br>d'ordinateurs de bureau ayant des emplacements fixes, des durées de bail plus longues<br>sont plus appropriées.                                                                                                    |
| Définissez la durée des baux d'étendue lorsqu'ils sont distribués par ce serveur.                                                                                                    |
| Limitée à :                                                                                                    |
| Jours : Heures : Minutes :                                                                                                    |
|                                                                                                    |
|                                                                                                    |
| < Précédent Suivant > Annuler                                                                                                    |

FIGURE 28 – Choix d'une durée de bail.

| Assistant Nouvelle étendue                                                                                  |                                    |                      |
|----------------------------------------------------------------------------------------------------|------------------------------------|----------------------|
| Nom de domaine et serveurs DNS<br>DNS (Domain Name System) mappe et tra<br>clients sur le réseau.           | duit les noms de domaines utilis   | sés par les          |
| Vous pouvez spécifier le domaine parent à utilis<br>résolution de noms DNS.<br>Domaine parent : Dione Jocal | ser par les ordinateurs clients su | ur le réseau pour la |
| Pour configurer les clients d'étendue pour qu'ils<br>les adresses IP pour ces serveurs.                     | s utilisent les serveurs DNS sur   | le réseau, entrez    |
|                                                                                                    | · · · ·                            | Ajouter              |
| Résoudre                                                                                                    | 192.168.1.4                        | Supprimer            |
|                                                                                                    |                                    | Monter               |
|                                                                                                    |                                    | Descendre            |
|                                                                                                    |                                    |                      |
|                                                                                                    |                                    |                      |
|                                                                                                    | < Précédent Suiva                  | nt > Annuler         |

FIGURE 29 – Nom de domaine et serveurs DNS

On entre alors l'adresse de passerelle par défaut qui correspond à l'adresse de l'interface attribuée au VLAN pour lequel on crée l'étendue (Figure 30)

| Assistant Nouvelle étendue<br><b>Routeur (passerelle par dé</b><br>Vous pouvez spécifier les r<br>distribués par cette étendue | <b>ifaut)</b><br>outeurs, ou les pa:<br>e. | sserelles par défaut,   | qui doivent être | Ø       |
|----------------------------------------------------------------------------------------------------|--------------------------------------------|-------------------------|------------------|---------|
| Pour ajouter une adresse If<br>entrez l'adresse ci-dessous<br>Adresse IP :                                                     | P pour qu'un route                         | ur soit utilisé par les | clients,         |         |
| <b>192</b> . 168 . 1 . 1                                                                                                    | Ajouter                                    |                         |                  |         |
|                                                                                                    | Supprimer                                  |                         |                  |         |
|                                                                                                    | Monter                                     |                         |                  |         |
|                                                                                                    | Descendre                                  |                         |                  |         |
|                                                                                                    |                                            |                         |                  |         |
|                                                                                                    |                                            |                         |                  |         |
|                                                                                                    |                                            |                         |                  |         |
|                                                                                                    |                                            |                         |                  |         |
|                                                                                                    |                                            | < Précédent             | Suivant >        | Annuler |

FIGURE 30 – Définition de l'adresse de passe relle par défaut de l'étendue

| Assistant Nouvelle étendue                                                                              |   |
|----------------------------------------------------------------------------------------------------|---|
| Activer l'étendue<br>Les clients ne peuvent obtenir des baux d'adresses que si une étendue est activée. | D |
| Voulez-vous activer cette étendue maintenant ?                                                          |   |
| <ul> <li>Oui, je veux activer cette étendue maintenant</li> </ul>                                       |   |
| O Non, j'activerai cette étendue ultérieurement                                                         |   |
| < Précédent Suivant > Annuler                                                                           |   |

FIGURE 31 – Activer l'étendue

On crée ensuite, de la même manière, les autres étendues correspondants aux VLANs devant recevoir une couverture DHCP (Figure 32).

| 🕎 DHCP                                | _            | × |
|---------------------------------------|--------------|---|
| Fichier Action Affichage ?            |              |   |
| <sup>№</sup> DHCP <ul> <li></li></ul> | tres actions | • |
|                                       |              |   |

FIGURE 32 – Contenu serveur DHCP / Etendues crées

### 6 Paramétrage DNS :

Passons à la configuration du DNS, il nous faut avant tout créer une zone inversée. Aller sur le gestionnaire de serveur, puis Outils et DNS. Maintenant faite un clic droit puis « Nouvelle zone... » (Figure 34).

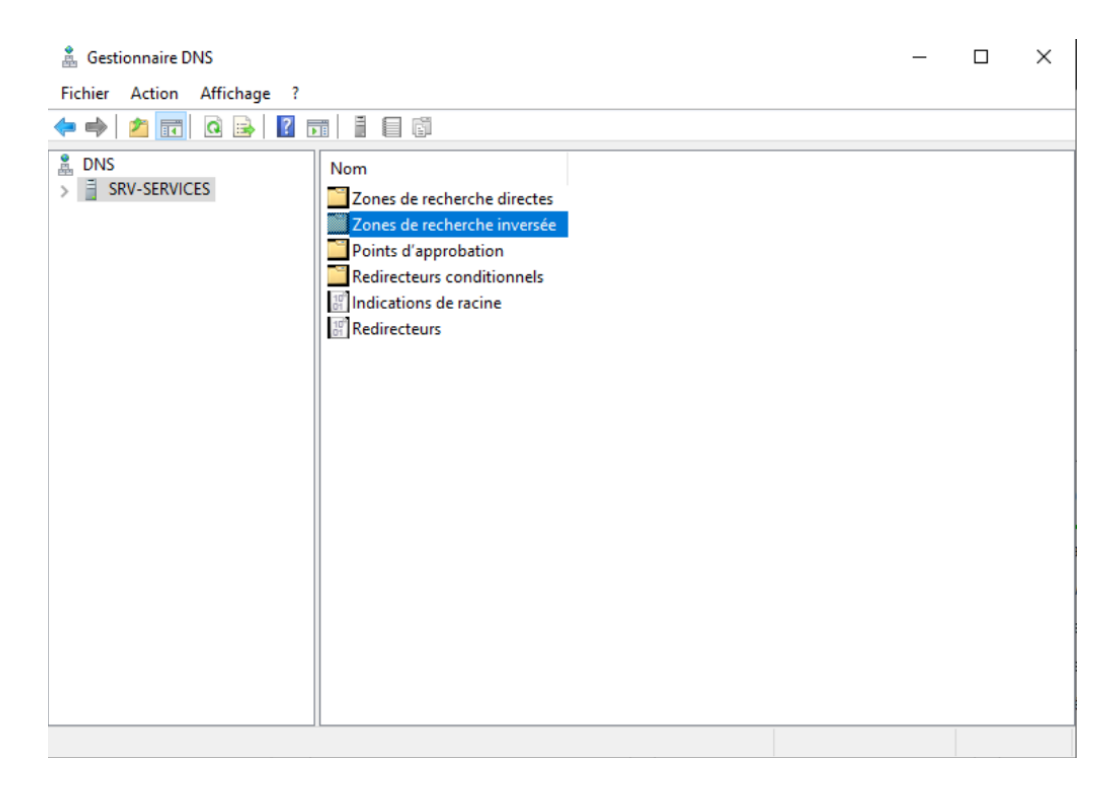

FIGURE 33 – DNS / Nouvelle zone de recherche inversée

| Assistant Nouvelle zone                                                                                        | ×   |
|----------------------------------------------------------------------------------------------------|-----|
| Nom de la zone de recherche inversée<br>Une zone de recherche inversée traduit les adresses IP en noms DNS.    |     |
| Choisissez si vous souhaitez créer une zone de recherche inversée pour les adresses I<br>ou les adresses IPv6. | Pv4 |
| Ozone de recherche inversée IPv4                                                                               |     |
| O Zone de recherche inversée IPv6                                                                              |     |
|                                                                                                    |     |
|                                                                                                    |     |
|                                                                                                    |     |
|                                                                                                    |     |
|                                                                                                    |     |
|                                                                                                    |     |
| < Précédent Suivant > Annu                                                                                     | er  |

FIGURE 34 – zone de recherche inversée IPv4

Ensuite, je laisse la configuration par défaut que l'assistant me donne. Puis comme ID réseau je renseigne : 192.168.1 qui correspond à mon serveur (Figure35).

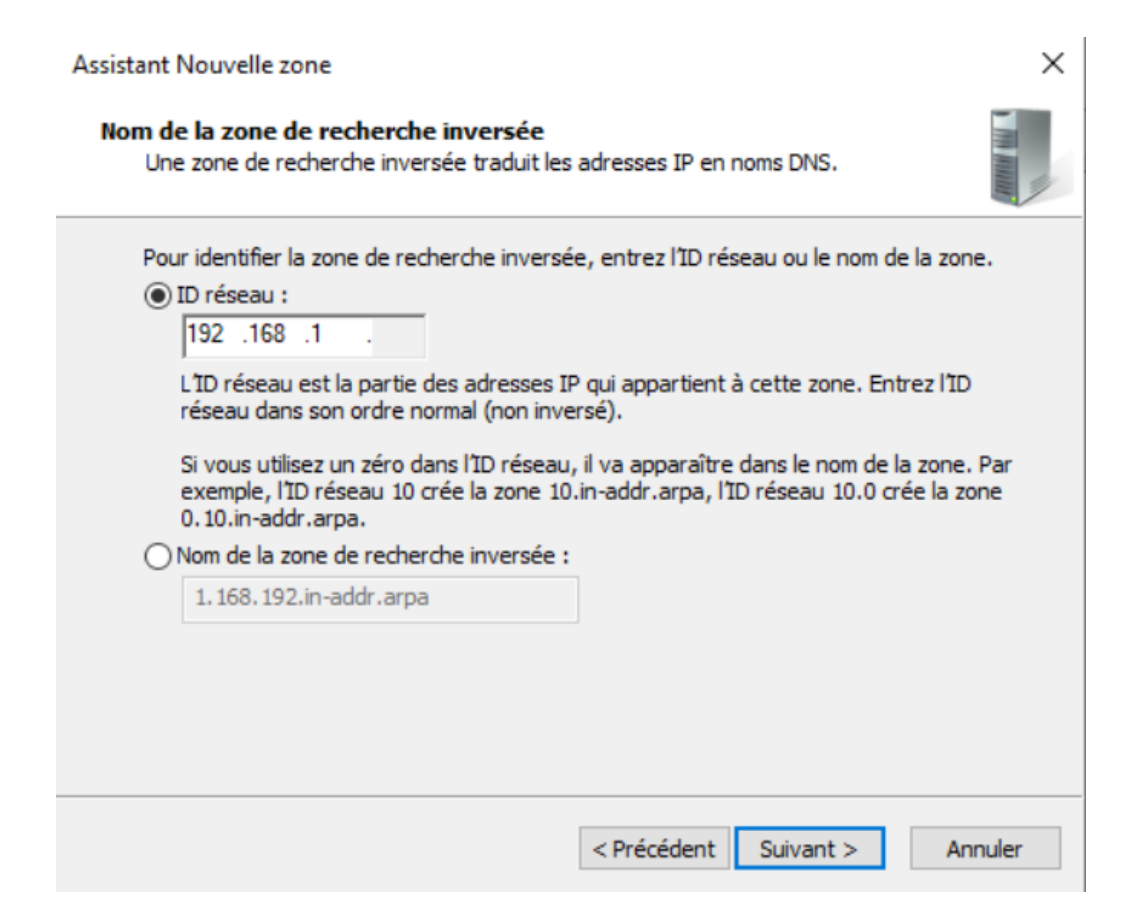

FIGURE 35 – Nom de la zone de recherche inversée

| Assistant Nouvelle zone | ×                                                                                                    |
|-------------------------|----------------------------------------------------------------------------------------------------|
|                         | Fin de l'Assistant Nouvelle zone                                                                                                    |
|                         | L'Assistant Nouvelle zone s'est terminé correctement. Vous<br>avez spécifié les paramètres suivants :                                                                                                  |
|                         | Nom : 1.168.192.in-addr.arpa                                                                                                    |
|                         | Type : Serveur principal intégré à Active<br>Directory                                                                                                    |
|                         | Type de recherche : Inversée                                                                                                    |
|                         | Remarque : ajoutez des enregistrements à la zone, ou vérifiez<br>que les enregistrements sont mis à jour de façon dynamique.<br>Vous pourrez ensuite vérifier la résolution des noms avec<br>nslookup. |
|                         | Pour fermer cet Assistant et créer une nouvelle zone, cliquez<br>sur Terminer.                                                                                                    |
|                         |                                                                                                    |
|                         | < Précédent Terminer Annuler                                                                                                    |

FIGURE 36 – Assistant nouvelle zone terminée

Le DNS est maintenant configuré. Vérifions tout de même que la zone est bien dans le dossier Zones de recherche inversée (Figure 37).

| 🏯 Gestionnaire DNS                                                                                                    |         |                                         |                      | ×                        |
|----------------------------------------------------------------------------------------------------|---------|-----------------------------------------|----------------------|--------------------------|
| Fichier Action Affichage ?                                                                                                    |         |                                         |                      |                          |
| 🗢 🔿 🙋 📷 🙆 😰 🖬                                                                                                    | 1 1 1 1 |                                         |                      |                          |
| DNS     SRV-SERVICES     Gamma Service and a recherche direct     Cones de recherche direct     Direct de recherche direct     Direct d'approbation     Direct d'approbation     Single Redirecteurs conditionne | Nom     | Type<br>Serveur principal intégré à Act | État<br>En cours d'e | État DNSSEC<br>Non signé |
| ,                                                                                                    |         |                                         |                      |                          |

FIGURE 37 – Vérification / Zone de recherche inversée

### 7 Utilisateurs :

Pour ce qui est de la création des utilisateurs dans l'AD, aller dans Outils puis Utilisateurs et ordinateurs Active Directory (Figure 38)

| 🛛 🗭   🚩 Gérer <mark>Outils</mark> Afficher Aide               |
|---------------------------------------------------------------|
| Analyseur de performances                                     |
| Centre d'administration Active Directory                      |
| Configuration du système                                      |
| Défragmenter et optimiser les lecteurs                        |
| DHCP                                                          |
| Diagnostic de mémoire Windows                                 |
| DNS                                                           |
| Domaines et approbations Active Directory                     |
| Éditeur du Registre                                           |
| Gestion de l'ordinateur                                       |
| Gestion des stratégies de groupe                              |
| Informations système                                          |
| Initiateur iSCSI                                              |
| Lecteur de récupération                                       |
| Modification ADSI                                             |
| Module Active Directory pour Windows PowerShell               |
| Moniteur de ressources                                        |
| Nettoyage de disque                                           |
| Observateur d'événements                                      |
| ODBC Data Sources (32-bit)                                    |
| Pare-feu Windows Defender avec fonctions avancées de sécurité |
| Planificateur de tâches                                       |
| Sauvegarde Windows Server                                     |
| Services                                                      |
| Services de composants                                        |
| Services Microsoft Azure                                      |
| Sites et services Active Directory                            |
| Sources de données ODBC (64 bits)                             |
| Stratégie de sécurité locale                                  |
| Utilisateurs et ordinateurs Active Directory                  |
| Windows DoworShall                                            |

FIGURE 38 – Active Directory / Utilisateurs et ordinateurs

Pour la création des utilisateurs, dirigez-vous dans la rubrique Users puis faire un clic droit,

Nouveau et enfin Utilisateur (Figure 39).

| Utilisateurs et ordinateurs Active                                                                             | Directory                                                              |                                                                                                    |                                                                                                   |                                                                                                    | _                                          |                     | × |
|----------------------------------------------------------------------------------------------------|------------------------------------------------------------------------|----------------------------------------------------------------------------------------------------|---------------------------------------------------------------------------------------------------|----------------------------------------------------------------------------------------------------|--------------------------------------------|---------------------|---|
| Fichier Action Affichage ?                                                                                     |                                                                        |                                                                                                    |                                                                                                   |                                                                                                    |                                            |                     |   |
| 🗢 🤿 🖄 📷 🖌 🛍  🗙 🛙                                                                                               | i 🖬 🛃 🚺                                                                | n   🐍 🔌 🛅 🦷                                                                                                    | 7 🗾 🐍                                                                                             |                                                                                                    |                                            |                     |   |
| <ul> <li>Utilisateurs et ordinateurs Active</li> <li>Requêtes enregistrées</li> <li>iii Dione.local</li> </ul> | Nom<br>Builtin<br>Computers<br>Domain Con<br>ForeignSecu<br>Managed Se | Type<br>builtinDomain<br>Conteneur<br>Unité d'organi<br>Conteneur<br>Conteneur<br>Délégation de con<br>Rechercher | Description<br>Default contain<br>Default contain<br>Default contain<br>Default contain<br>ntrôle | er for up<br>er for do<br>er for sec<br>er for ma<br>er for up                                                                                                   |                                            |                     |   |
|                                                                                                    |                                                                        | Nouveau<br>Toutes les tâches<br>Propriétés<br>Aide                                                                | >                                                                                                 | Ordinateur<br>Contact<br>Groupe<br>InetOrgPerson<br>msDS-KeyCreden<br>msDS-ResourcePr<br>msDS-ShadowPrin<br>msImaging-PSPs<br>Alias de file d'atte<br>Imprimante | tial<br>ropertyLis<br>ncipalCor<br>nte MSM | it<br>ntainer<br>IQ |   |
| Crée un nouvel élément dans ce cont                                                                            | teneur.                                                                |                                                                                                    |                                                                                                   | Utilisateur<br>Dossier partagé                                                                                                    |                                            |                     |   |

FIGURE 39 – Active Directory / création des utilisateurs

Voici un exemple de création pour le premier utilisateur, prénom, nom et mot de passe (Figure 40), (Figure 41) et (Figure 42) :

| louvel objet - Utili | ateur                                                   | × |
|----------------------|---------------------------------------------------------|---|
| 🤱 Créer dar          | ns : Dione.local/Users                                  |   |
| Prénom :             | Mehdi Initiales :                                       |   |
| Nom :                | Reda                                                    |   |
| Nom complet :        | Mehdi Reda                                              |   |
| Nom d'ouverture d    | e session de l'utilisateur :                            |   |
| Mehdireda            | @Dione.local ~                                          |   |
| Nom d'ouverture d    | e session de l'utilisateur (antérieur à Windows 2000) : |   |
| DIONE\               | Mehdireda                                               |   |
|                      |                                                         |   |
|                      | < Précédent Suivant > Annule                            | r |

FIGURE 40 – Active Directory / création utilisateur Mehdi Reda

#### Nouvel objet - Utilisateur

| •••••                                              |
|----------------------------------------------------|
| •••••                                              |
| e mot de passe à la prochaine ouverture de session |
| nanger de mot de passe                             |
| amais                                              |
|                                                    |
|                                                    |
|                                                    |

 $\times$ 

FIGURE 41 – Active Directory / création utilisateur MDP

| 8          | Créer dans : Dione.local/Users                         |                     |
|------------|--------------------------------------------------------|---------------------|
| Quand v    | vous cliquerez sur Terminer, l'objet suivant sera créé | :                   |
| Nom co     | omplet : Mehdi Reda                                    | ^                   |
| Nom de     | e connexion de l'utilisateur : Mehdireda@Dione.local   |                     |
| L'utilisat | teur doit changer de mot de passe à la prochaine ou    | verture de session. |
|            |                                                        |                     |
|            |                                                        |                     |
|            |                                                        |                     |
|            |                                                        | ~                   |
|            |                                                        |                     |
|            | < Précédent Term                                       | iner Annuler        |

FIGURE 42 – Active Directory / création Terminé

Faire exactement la même manipulation pour les autres utilisateurs, je vais également créer une unité d'organisation et des groupes pour mieux les infogérer. D'abord l'unité d'organisation, comme sur la capture d'écran, faite un clic droit, nouveau puis unité d'organisation (Figure 43).

| Utilisateurs et ordinateurs Active Directory -                                                                                                    |                                                                                                    |  |  |  |  |  |  |
|----------------------------------------------------------------------------------------------------|----------------------------------------------------------------------------------------------------|--|--|--|--|--|--|
| Fichier Action Affichage ?                                                                                                    | 2                                                                                                    |  |  |  |  |  |  |
| <ul> <li>Utilisateurs et ordinateurs Active</li> <li>Requêtes enregistrées</li> <li>Dior</li> <li>Délégation de contrôle</li> <li>Rechercher</li> <li>Changer de domaine</li> <li>Changer de contrôleur de domaine</li> <li>Augmenter le niveau fonctionnel du domaine</li> <li>Maîtres d'opérations</li> </ul> | Description<br>Default container for up<br>Default container for do<br>Default container for sec<br>Default container for ma<br>Default container for up |  |  |  |  |  |  |
| Nouveau >>                                                                                                    | Ordinateur                                                                                                    |  |  |  |  |  |  |
| Affichage >                                                                                                    | Groupe                                                                                                    |  |  |  |  |  |  |
| Actualiser<br>Exporter la liste                                                                                                    | InetOrgPerson<br>msDS-ShadowPrincipalContainer<br>msImaging-PSPs                                                                                         |  |  |  |  |  |  |
| Propriétés                                                                                                    | Alias de file d'attente MSMQ                                                                                                    |  |  |  |  |  |  |
| Aide                                                                                                    | Unité d'organisation<br>Imprimante                                                                                                    |  |  |  |  |  |  |
| < >>                                                                                                    | Utilisateur<br>Dossier partagé                                                                                                    |  |  |  |  |  |  |

FIGURE 43 – Active Directory / création unité d'organisation

On lui donnera le nom : M10 Maintenant pour la création des groupes, faite aussi clic droit puis Groupe. Nous allons en créer trois : Groupe 1 : Administration / Groupe 2 : Electronique / Groupe 3 : Mécanique Puis enfin déplacer les utilisateurs dans les groupes que vous souhaitez (Figure 44), (Figure 45) et (Figure 46) :

#### Propriétés de : Administration

| Général Membres | Membre de Géré par                           |
|-----------------|----------------------------------------------|
| Membres :       |                                              |
| Nom             | Dossier Services de domaine Active Directory |
| 👗 Ilwan Ait     | Dione.local                                  |
| 🤱 Mehdi Reda    | Dione.local                                  |
|                 |                                              |
|                 |                                              |
|                 |                                              |
|                 |                                              |
|                 |                                              |
|                 |                                              |
|                 |                                              |
|                 |                                              |
|                 |                                              |
|                 |                                              |
|                 |                                              |
| Ajouter         | Supprimer                                    |
|                 |                                              |
|                 |                                              |
|                 | OK Annuler Appliquer                         |

?

 $\times$ 

FIGURE 44 – Active Directory / Groupe Administration avec utilisateurs

| Propriété | s de : Elect | ronique    |               |          |             |         | ?   | ×      |
|-----------|--------------|------------|---------------|----------|-------------|---------|-----|--------|
| Général   | Membres      | Membre de  | Géré par      |          |             |         |     | -      |
| Membre    | es :         |            |               |          |             |         |     |        |
| Nom       |              | Dossier Se | rvices de dor | maine Ac | tive Direct | ory     |     |        |
| 👗 🔠       | al Hatimi    | Dione.loca | al            |          |             |         |     |        |
|           |              |            |               |          |             |         |     |        |
|           |              |            |               |          |             |         |     |        |
|           |              |            |               |          |             |         |     |        |
|           |              |            |               |          |             |         |     |        |
|           |              |            |               |          |             |         |     |        |
|           |              |            |               |          |             |         |     |        |
|           |              |            |               |          |             |         |     |        |
|           |              |            |               |          |             |         |     |        |
|           |              |            |               |          |             |         |     |        |
|           |              |            |               |          |             |         |     |        |
| Ajou      | ter          | Supprimer  |               |          |             |         |     |        |
|           |              |            |               |          |             |         |     |        |
|           |              |            |               | (        | )K          | Annuler | Арр | liquer |

FIGURE 45 – Active Directory / Groupe électronique avec utilisateurs

| Propriété | s de : Meco | anique     |              |           |              |         | ?    | $\times$ |
|-----------|-------------|------------|--------------|-----------|--------------|---------|------|----------|
| Général   | Membres     | Membre de  | Géré par     |           |              |         |      |          |
| Membre    | s:          |            |              |           |              |         |      |          |
| Nom       |             | Dossier Se | ervices de o | domaine A | ctive Direct | tory    |      |          |
| Ch        | ouaib Chen  | Dione.loca | al           |           |              |         |      |          |
| a Ja      | wad Maach.  | Dione.ioca | 1            |           |              |         |      |          |
|           |             |            |              |           |              |         |      |          |
|           |             |            |              |           |              |         |      |          |
|           |             |            |              |           |              |         |      |          |
|           |             |            |              |           |              |         |      |          |
|           |             |            |              |           |              |         |      |          |
|           |             |            |              |           |              |         |      |          |
|           |             |            |              |           |              |         |      |          |
|           |             | <b>c</b>   |              |           |              |         |      |          |
| Ajou      | ter         | Supprmer   |              |           |              |         |      |          |
|           |             |            |              |           |              |         |      | _        |
|           |             |            |              |           | OK           | Annuler | Appl | iquer    |

FIGURE 46 – Active Directory / Groupe mécanique avec utilisateurs

#### 8 GPO:

La stratégie de groupe, permet d'avoir une configuration homogène entre les différentes machines du votre parc informatique, mais aussi au niveau de l'environnement utilisateur. En effet, une stratégie de groupe peut servir à appliquer des paramètres sur Windows en lui-même, mais aussi à l'utilisateur directement (à son environnement, sa session), ou les deux. Chaque stratégie dispose de ses propres paramètres, définis par l'administrateur système, et qui seront appliqués ensuite à des postes de travail, des serveurs ou des utilisateurs. Ma GPO consistera à bloquer l'accès du gestionnaire des tâches aux utilisateurs authentifiés, je ne vais volontairement pas inclure les utilisateurs du groupe Administrateur en qu'a de problème quelconque. Toujours dans le gestionnaire de serveur, aller dans Outils, puis ouvrir Gestion de stratégies de groupe. Vous arrivez sur la page ci-dessous, faite clic droit sur Objectif de stratégie de groupe puis Nouveau (Figure 47).

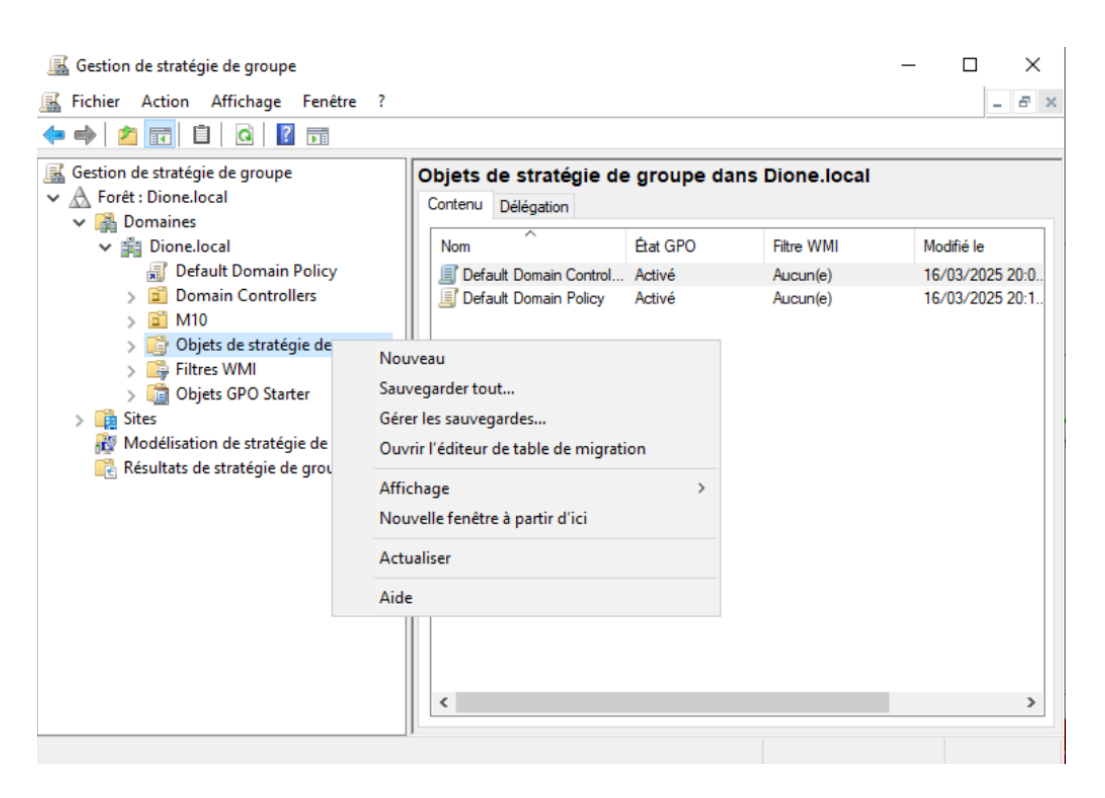

FIGURE 47 – GPO / Nouvel objet de stratégie de groupe

Il faut maintenant donner un nom à la GPO, je vais simplement l'appeler : G-P-O (Figure 48)

| Nouvel objet GPO           | ×          |
|----------------------------|------------|
| Nom :                      |            |
| G_P_0                      |            |
| Objet Starter GPO source : |            |
| (aucun)                    | ~          |
|                            | OK Annuler |

FIGURE 48 – GPO / Nom de stratégie  $G_{PO}$ 

La GPO est vide quand elle vient d'être crée, on va faire un clic droit sur la GPO et la modifier, pour lui attribuer son rôle (Figure 49).

| 🇊 Éditeur de gestion des stratégies de groupe - 🗆 🗙 |                         |                                          |                |       |   |  |
|-----------------------------------------------------|-------------------------|------------------------------------------|----------------|-------|---|--|
| Fichier Action Affichage ?                          |                         |                                          |                |       |   |  |
| 🔶 🔿 🚾 🗟 🖬 🛛 🗊                                       |                         |                                          |                |       |   |  |
| 🗐 Stratégie G_P_O [SRV-SERVICES.DIONE.LC 🔺 📔 Option | is Ctrl+Alt+Suppr       |                                          |                |       |   |  |
| V 🛃 Configuration ordinateur                        | un élément nour obtenir | Paramètre                                |                |       |   |  |
| > Stratégies une descript                           | ion.                    | P Décastives la modificatio              | n du mat da    |       |   |  |
| > Préférences                                       |                         | Désactives la visco de la compactilla en | n au mot ae    | passe |   |  |
| V K Configuration utilisateur                       |                         | Desactiver le verrouillage               | e de l'ordinat | eur   |   |  |
| Strategies                                          |                         | Supprimer le Gestionnal                  | re des taches  |       |   |  |
| Parametres du logiciel     Paramètres Windows       |                         | E Supprimer la termeture (               | de session     |       |   |  |
| Modèles d'administration : dét                      |                         |                                          |                |       |   |  |
|                                                     |                         |                                          |                |       |   |  |
| Composants Windows                                  |                         |                                          |                |       |   |  |
| Dossiers partagés                                   |                         |                                          |                |       |   |  |
| > 🦳 Menu Démarrer et barre de                       |                         |                                          |                |       |   |  |
| > 🧾 Panneau de configuration                        |                         |                                          |                |       |   |  |
| > 🦳 Réseau                                          |                         |                                          |                |       |   |  |
| 🗸 🦳 Système                                         |                         |                                          |                |       |   |  |
| 🧮 Accès au stockage amc                             |                         |                                          |                |       |   |  |
| Affichage                                           |                         |                                          |                |       |   |  |
| 🧮 Gestion de l'alimentatio                          |                         |                                          |                |       |   |  |
| > 🧮 Gestion de la commun                            |                         |                                          |                |       |   |  |
| Installation de pilotes                             |                         |                                          |                |       |   |  |
| Options Ctrl+Alt+Supp                               |                         |                                          |                |       |   |  |
| Options d'atténuation                               |                         |                                          |                |       |   |  |
| Ouverture de session                                |                         | <                                        |                |       | > |  |
| < > \Étendu (St                                     | andard /                |                                          |                |       |   |  |
| 4 paramètre(s)                                      |                         |                                          |                |       |   |  |
|                                                     |                         | 3 objet(s)                               | de stratégie d | e     |   |  |

FIGURE 49 – GPO / Attribution du rôle

Le rôle de suppression de gestionnaire des tâches est dans Configuration utilisateur, Stratégie, Modèle d'administration, Système, Option Ctrl + Alt + Suppr et pour finir Supprimer le Gestionnaire des tâches (Figure 50).

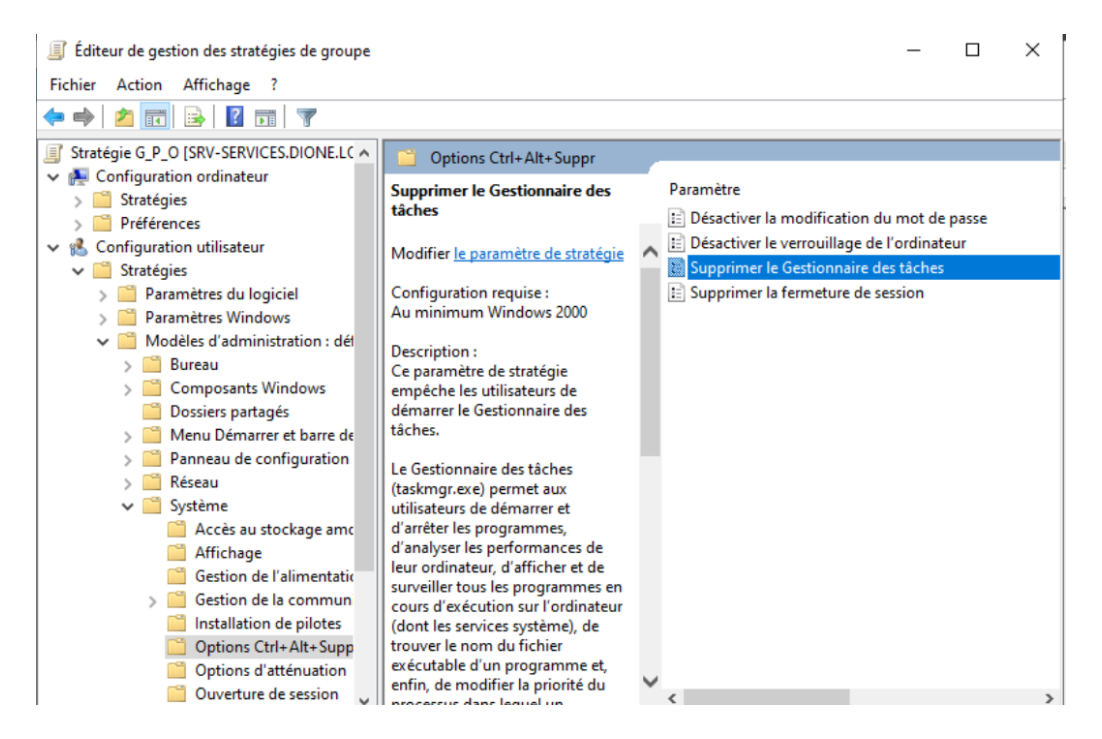

FIGURE 50 – GPO / Option suppression du gestionnaire des taches

Cliquez dessus puis faite activé (Figure 51).

| Supprimer le Ge | stionnaire des tâches |            |                                                                                                    |                                                                                                    | _                                                                                                    |                                                                                                    | ×                                            |
|-----------------|-----------------------|------------|----------------------------------------------------------------------------------------------------|----------------------------------------------------------------------------------------------------|----------------------------------------------------------------------------------------------------|----------------------------------------------------------------------------------------------------|----------------------------------------------|
| Supprimer le Ge | stionnaire des tâches |            | [                                                                                                    | Paramètre précédent                                                                                                    | Paramètre su                                                                                                    | iivant                                                                                                    |                                              |
| ○ Non configuré | Commentaire :         |            |                                                                                                    |                                                                                                    |                                                                                                    |                                                                                                    | ^                                            |
| Activé          |                       |            |                                                                                                    |                                                                                                    |                                                                                                    |                                                                                                    |                                              |
| ○ Désactivé     | D is a share          |            |                                                                                                    |                                                                                                    |                                                                                                    |                                                                                                    | ~                                            |
|                 | Pris en charge sur :  | Au minimun | n Windows 20                                                                                                    | 000                                                                                                    |                                                                                                    |                                                                                                    | ^                                            |
| Options :       |                       |            | Aide :                                                                                                    |                                                                                                    |                                                                                                    |                                                                                                    |                                              |
|                 |                       |            | Ce paramèti<br>Gestionnaird<br>Le Gestionn<br>de démarrer<br>performanc<br>les program<br>services syst<br>programme<br>lequel un pr<br>Si vous activ<br>peuvent pas<br>utilisateurs «<br>message s'a<br>action.<br>Si vous désa<br>stratégie, les<br>tâches pour<br>performanc | re de stratégie empêche le<br>e des tâches.<br>aire des tâches.<br>e et d'arrêter les programm<br>es de leur ordinateur, d'af<br>mes en cours d'exécutior<br>rème), de trouver le nom<br>et, enfin, de modifier la p<br>ogramme s'exécute.<br>vez ce paramètre de straté<br>accéder au Gestionnaire<br>essaient de démarrer le Ge<br>ffiche expliquant qu'un p<br>ectivez ou ne configurez p<br>s utilisateurs peuvent accé<br>démarrer et arrêter des p<br>es de leur ordinateur, affi | es utilisateurs de<br>exe) permet aux<br>mes, d'analyser la<br>fficher et de surv<br>n sur l'ordinateur<br>du fichier exécu<br>priorité du proce<br>égie, les utilisateu<br>des tâches. Lors<br>estionnaire des t<br>aaramètre empér<br>des ce paramètre<br>éder au Gestionn<br>orgrammes, ana<br>cher et surveiller | e démarre<br>utilisateu<br>es<br>reiller tou<br>r (dont le<br>table d'u<br>ssus dan<br>urs ne<br>que les<br>âches, ur<br>che cette<br>baire de<br>aire de<br>styser les<br>tous les | er le 🧳<br>urs<br>IS<br>IS<br>IS<br>IN<br>IS |

FIGURE 51 – GPO / Activation de l'option

Il ne faut pas oublier de joindre cette stratégie a notre groupe M10 en faisant un clic droit dessus et Lier un objet de stratégie de groupe existant...(Figure 52).

| 📓 Gestion de stratégie de groupe                                                                                                    |                                                                 |                                 | - 0        | ×     |
|----------------------------------------------------------------------------------------------------|-----------------------------------------------------------------|---------------------------------|------------|-------|
| 📓 Fichier Action Affichage Fenêtre ?                                                                                                    |                                                                 |                                 |            | - 8 × |
| 🗢 🔿 🖄 📰 📋 🗶 🖾 🧟 🖬                                                                                                    |                                                                 |                                 |            |       |
| Gestion de stratégie de groupe                                                                                                    | M10<br>Objets de stratégie de groupe liés                       | Héritana da stratégia da graupa | Délégation |       |
| <ul> <li>Image: Second state of the second state of the second</li></ul> | Ordre des liens                                                 | Objet de stratégie de groupe    | Appliqu    | é l   |
| Créer un objet GPO dans     Créer un objet GPO dans     Lier un objet de stratégie     Bloquer l'héritage     Sites     Mise à jour de la stratégie                                                                                                    | ce domaine, et le lier ici<br>de groupe existant<br>: de groupe |                                 |            |       |
| Résult Assistant Modélisation de Nouvelle unité d'organisa                                                                                                    | estratégie de groupe<br>ition                                   |                                 |            |       |
| Affichage<br>Nouvelle fenêtre à partir o                                                                                                    | )<br>d'ici                                                      |                                 |            |       |
| Supprimer<br>Renommer<br>Actualiser                                                                                                    |                                                                 |                                 |            |       |
| Propriétés                                                                                                    |                                                                 |                                 |            | >     |
| Sélectionner un ol                                                                                                    |                                                                 |                                 |            |       |

FIGURE 52 – GPO / Liaison de la GPO au groupe M10

Sélectionner notre stratégie (Figure 53) :

| Sélectio | onner un objet GPO                |    | $\times$ |
|----------|-----------------------------------|----|----------|
| Rechero  | cher dans ce domaine :            |    |          |
| D        | Dione.local                       |    | ~        |
| Objets ( | de stratégie de groupe :          |    |          |
| 1        | Nom                               |    |          |
| (        | Default Domain Controllers Policy |    |          |
|          | Default Domain Policy             |    |          |
|          | G_P_O                             |    |          |
|          |                                   |    |          |
|          |                                   |    |          |
|          |                                   |    |          |
|          |                                   |    |          |
|          |                                   |    |          |
|          |                                   |    |          |
|          |                                   |    |          |
|          |                                   | OK | Annuler  |
|          |                                   |    |          |

FIGURE 53 – GPO / Choix de l'objet de stratégie de groupe

Assurez-vous à présent que la stratégie est bien Appliqué, faite un clic droit dessus (Figure 54).

|   | ~               |                      |        |                                     |          |
|---|-----------------|----------------------|--------|-------------------------------------|----------|
|   | Ordre des liens | Objet de strat       | égie d | e groupe                            | Appliqué |
|   | 1               | <mark>∰</mark> G_P_O | ~      | Modifier<br>Appliqué                | 0.4      |
| × |                 |                      | ~      | Lien activé<br>Enregistrer le       | rapport  |
|   |                 |                      |        | Supprimer<br>Renommer<br>Actualiser |          |

FIGURE 54 – GPO / Objet de stratégie de groupe bien appliqué

On souhaite qu'elle s'applique à tous les utilisateurs authentifiés, nous laissons donc la valeur par défaut (Figure 55).

| Gestion de stratégie de groupe            | G_P_O                  |                                                                               |               |                    |                       |                |  |
|-------------------------------------------|------------------------|-------------------------------------------------------------------------------|---------------|--------------------|-----------------------|----------------|--|
| <ul> <li>A Forêt : Dione.local</li> </ul> | Étendue Détail         | s Paramètres                                                                  | Délégation    | État               |                       |                |  |
| V 🚰 Domaines                              | Liaisons               |                                                                               |               |                    |                       |                |  |
| V 📺 Dione.local                           | Afficiency las listers |                                                                               |               |                    |                       |                |  |
| 🛒 Default Domain Policy                   | Afficher les llaiso    | ns a cet emplace                                                              | ment : Di     | one.local          |                       | ~              |  |
| > 🗊 Domain Controllers                    | Les sites, domair      | sites, domaines et unités d'organisation suivants sont liés à cet objet GPO : |               |                    |                       |                |  |
| > 🖬 M10                                   |                        | ^                                                                             |               |                    | -                     |                |  |
| ✓ ☐ Objets de stratégie de groupe         | Emplacement            |                                                                               |               | Appliqué           | Lien activé           | Chemin (       |  |
| Default Domain Controllers                | 🖬 M10                  |                                                                               |               | Oui                | Oui                   | Dione.lo       |  |
| Default Domain Policy                     |                        |                                                                               |               |                    |                       |                |  |
| <u> </u>                                  | <                      |                                                                               |               |                    |                       | >              |  |
| > 🕞 Filtres WMI                           |                        |                                                                               |               |                    |                       |                |  |
| > 🛅 Objets GPO Starter                    | Hitrage de se          | cunte                                                                         |               |                    |                       |                |  |
| > 📑 Sites                                 | Les paramètres (       | lans ce GPO s'ap                                                              | opliquent uni | iquement aux group | es, utilisateurs et o | ordinateurs si |  |
| 👸 Modélisation de stratégie de groupe     | Nom                    |                                                                               | ^             | ×                  |                       |                |  |
| 🔀 Résultats de stratégie de groupe        | fa the                 |                                                                               |               |                    |                       |                |  |
|                                           | M Utilisateurs         | authentifies                                                                  |               |                    |                       |                |  |
|                                           |                        |                                                                               |               |                    |                       |                |  |
|                                           |                        |                                                                               |               |                    |                       |                |  |
|                                           | Ajouter                | Su                                                                            | pprimer       | Propriété          | s                     |                |  |
|                                           |                        |                                                                               |               |                    |                       | 1              |  |

FIGURE 55 – GPO / Paramètre

Pour finir, la GPO étant désactivé de base, Nous allons faire un clic droit dessus pour l'activer État GPO et Activé (Figure 56).

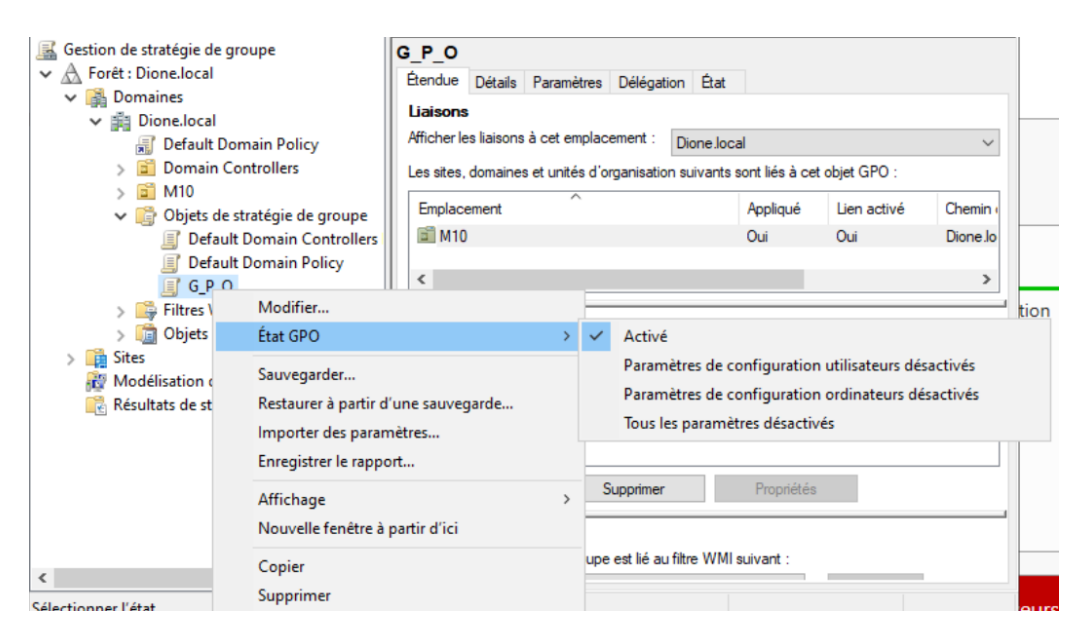

FIGURE 56 – GPO / Etat de la GPO activé

## 9 Configuration Initiale de pfSense :

Nous allons accéder à l'interface web.

- Interface WAN (em0) : IP attribuée par DHCP
- Interface LAN (em1) : Par défaut 192.168.1.1

Maintenant taper l'adresse IP du routeur depuis un navigateur, une fois sur la page de connexion, utilisé admin en utilisateur et pfsense mot de passe (Figure 57).

|              |   | pf | pfSense - Login  | >           | +        |         | ß       |    |       |          |     |        | -     | Ō    | × |
|--------------|---|----|------------------|-------------|----------|---------|---------|----|-------|----------|-----|--------|-------|------|---|
| $\leftarrow$ | C |    | 😣 Non sécurisé 🛛 | https://192 | .168.1.1 |         |         | aø | ··· 1 | \$<br>Cþ | દ∕≡ | Ē      | ~     |      | Ø |
|              | p | f  | sens             | e.          |          |         |         |    |       |          | L   | ogin t | o pfS | ense |   |
|              |   |    |                  |             |          |         |         |    |       |          |     |        |       |      |   |
|              |   |    |                  |             |          |         |         |    |       |          |     |        |       |      |   |
|              |   |    |                  |             |          | S       | IGN IN  |    |       |          |     |        |       |      |   |
|              |   |    |                  |             |          | admin   |         |    |       |          |     |        |       |      |   |
|              |   |    |                  |             |          | pfsense |         | X  |       |          |     |        |       |      |   |
|              |   |    |                  |             |          | -       | SIGN IN | 1  |       |          |     |        |       |      |   |
|              |   |    |                  |             |          |         |         |    |       |          |     |        |       |      |   |
|              |   |    |                  |             |          |         |         |    |       |          |     |        |       |      |   |

FIGURE 57 – Routeur / Page de connexion

Changeons le mot de passe pour la connexion (Figure 58).

| WARNING: The<br>Manager. | 'admin' account password is set to the default value. Change the passwor | rd in the User |
|--------------------------|--------------------------------------------------------------------------|----------------|
| System /                 | User Manager / Users / Edit                                              | 0              |
| Users Groups             | Settings Authentication Servers                                          |                |
| User Proper              | ties                                                                     |                |
| Defined by               | SYSTEM                                                                   |                |
| Disabled                 | □ This user cannot login                                                 |                |
| Username                 | admin                                                                    |                |
| Password                 | Abdou97                                                                  | X              |
| Full name                | System Administrator                                                     |                |
|                          | User's full name, for administrative information only                    |                |

FIGURE 58 – R<br/>poteur / Modification Mot de passe

# 10 Création des VLANs :

Passons à la créations des 5 VLANS, j'ai créé le tableau ci-dessous afin d'être plus clair :

| ID du VLAN | IP             | Masque        |
|------------|----------------|---------------|
| VLAN1      | 192.168.0.254  | 255.255.255.0 |
| VLAN22     | 192.168.22.254 | 255.255.255.0 |
| VLAN23     | 192.168.23.254 | 255.255.255.0 |
| VLAN24     | 192.168.24.254 | 255.255.255.0 |
| VLAN25     | 192.168.25.254 | 255.255.255.0 |

Nous allons aller sur Interface, Assignments, VLANs puis Ajoute (Figure 59) et (Figure 60).

| Interfaces / \        | /LANs            |          |       |          |      |      |        | ≢ ₩ 😯   |
|-----------------------|------------------|----------|-------|----------|------|------|--------|---------|
| Interface Assignments | Interface Groups | Wireless | VLANs | QinQs    | PPPs | GREs | GIFs   | Bridges |
| LAGGs                 |                  |          |       |          |      |      |        |         |
| VLAN Interfaces       | i i              |          |       |          |      |      |        |         |
| Interface             | VLAN tag         | Priority |       | Descript | ion  |      | Action | ıs      |
|                       |                  |          |       |          |      |      |        | + Add   |

FIGURE 59 – Création VLAN1

| Interfaces    | / VLANs / Edit                                                                     | ≢ 8 |
|---------------|------------------------------------------------------------------------------------|-----|
| VLAN Config   | guration                                                                           |     |
| Parent        | em1 (bc:24:11:f6:b6:7c) - lan 🗸                                                    |     |
| Interface     | Only VLAN capable interfaces will be shown.                                        |     |
| VLAN Tag      | 1                                                                                  |     |
|               | 802.1Q VLAN tag (between 1 and 4094).                                              |     |
| VLAN Priority | 0                                                                                  |     |
|               | 802.1Q VLAN Priority (between 0 and 7).                                            |     |
| Description   | Description                                                                        |     |
|               | A group description may be entered here for administrative reference (not parsed). |     |
|               | Save                                                                               |     |

FIGURE 60 – Configuration VLAN1

Je reproduis la même chose pour les 4 autres (Figure 61) :

| Interface has been ado | led.                                  |                   |
|------------------------|---------------------------------------|-------------------|
| Interface Assignments  | Interface Groups Wireless VLANs QinQs | PPPs GREs GIFs    |
| LAGGs                  |                                       |                   |
| Interface              | Network port                          |                   |
| WAN                    | em0 (bc:24:11:6a:f3:33)               | ~                 |
| LAN                    | em1 (bc:24:11:f6:b6:7c)               | ► Delete          |
| OPT1                   | VLAN 1 on em1 - lan                   | ► Delete          |
| OPT2                   | VLAN 2 on em1 - lan                   | ► Delete          |
| OPT3                   | VLAN 3 on em1 - lan                   | ► Delete          |
| OPT4                   | VLAN 4 on em1 - lan                   | ► Delete          |
| OPT5                   | VLAN 5 on em1 - lan                   | 💌 🛅 Peleter       |
| <b>Save</b>            |                                       | Accédez<br>Window |

FIGURE 61 – Création des 5 VLANs

Maintenant donnons un nom clair à chaque interface puis save (Figure 62).

| Interfaces                    | / OPT1 (em1.1) 幸 ш 😧                                         |
|-------------------------------|--------------------------------------------------------------|
| General Con                   | figuration                                                   |
| Enable                        | Enable interface                                             |
| Description                   | VLAN 1<br>Enter a description (name) for the interface here. |
| IPv4<br>Configuration<br>Type | None                                                         |
| IPv6<br>Configuration<br>Type | None                                                         |
| MAC Address                   | XXXXXXXXXXXXXXXXXXXXXXXXXXXXXXXXXXXXXX                       |

FIGURE 62 - Nom du VLAN1

### 10.1 Configuration DHCP pour chaque VLAN :

| VLAN   | Plage IP           | Passerelle (Gateway) |
|--------|--------------------|----------------------|
| VLAN1  | 192.168.0.150-200  | 192.168.0.1          |
| VLAN22 | 192.168.22.100-200 | 192.168.22.1         |
| VLAN23 | 192.168.23.100-200 | 192.168.23.1         |
| VLAN24 | 192.168.24.100-200 | 192.168.24.1         |
| VLAN25 | 192.168.25.100-200 | 192.168.25.1         |

Nous allons dans Services, DHCP Server, sélectionnons chaque VLAN at activons le DHCP (Figure 63) (Figure 64).

| Services /                   | DHCP Server / VLAN1 C® 幸 Ш                                                                                                    |  |  |  |  |  |  |  |
|------------------------------|----------------------------------------------------------------------------------------------------|--|--|--|--|--|--|--|
| WAN LAN V                    | 'LAN1 VLAN22 VLAN23 VLAN25                                                                                                    |  |  |  |  |  |  |  |
| General Opt                  | ons                                                                                                    |  |  |  |  |  |  |  |
| Enable                       | Enable DHCP server on VLAN1 interface                                                                                                    |  |  |  |  |  |  |  |
| BOOTP                        | Ignore BOOTP queries                                                                                                    |  |  |  |  |  |  |  |
| Deny unknown<br>clients      | Allow all clients<br>When set to Allow all clients, any DHCP client will get an IP address within this scope/range<br>on this interface. If set to Allow known clients from any interface, any DHCP client with a MAC<br>address listed on <i>any</i> scope(s)/interface(s) will get an IP address. If set to Allow known<br>clients from only this interface, only MAC addresses listed below (i.e. for this interface) will<br>get an IP address within this scope/range. |  |  |  |  |  |  |  |
| Ignore denied<br>clients     | <ul> <li>Denied clients will be ignored rather than rejected.</li> <li>This option is not compatible with failover and cannot be enabled when a Failover Peer IP address is configured.</li> </ul>                                                                                                    |  |  |  |  |  |  |  |
| Ignore client<br>identifiers | <ul> <li>If a client includes a unique identifier in its DHCP request, that UID will not be recorded in<br/>its lease.</li> </ul>                                                                                                    |  |  |  |  |  |  |  |

FIGURE 63 – Configuration DHCP VLAN1

| Subnet             | 192.168.0.0                                                                                |
|--------------------|--------------------------------------------------------------------------------------------|
| Subnet mask        | 255.255.255.0                                                                              |
| Available<br>range | 192.168.0.1 - 192.168.0.254                                                                |
| Range              | 192.168.0.150 192.168.0.200                                                                |
|                    | From To                                                                                    |
| Additional P       | Pools                                                                                      |
| Add                | + Add pool                                                                                 |
|                    | If additional pools of addresses are needed inside of this subnet outside the above Range, |

FIGURE 64 - Configuration DHCP VLAN1

Puis je reproduis la même chose pour les 4 autres.

#### 10.2 Configuration des Règles de Pare-feu (Firewall) :

Noous allons dans dans Firewall puis Rules et on crée des régles des règles pour chaque VLAN.

Exemple de règle pour VLAN1 (Figure 65) :

| Firev              | vall /                | Rules                      | / VLA                    | N1               |                            |           |              |                      |          | ± 100                               | ■ 😧     |
|--------------------|-----------------------|----------------------------|--------------------------|------------------|----------------------------|-----------|--------------|----------------------|----------|-------------------------------------|---------|
| The fire<br>The ch | ewall rule<br>anges m | e configura<br>Just be app | ntion has<br>blied for t | been o<br>hem to | changed.<br>o take effect. |           |              |                      |          | Apply 0                             | Changes |
| Floating           | WAN                   | LAN                        | VLAN1                    | VLA              | N22 VLAN                   | 23        | VLAN24       | VLAN2                | 5        |                                     |         |
| Rules              | (Drag                 | to Chan                    |                          | ler)             |                            |           |              |                      |          |                                     |         |
|                    |                       |                            | ige old                  |                  |                            |           |              |                      |          |                                     |         |
|                    | States                | Protocol                   | Source                   | Port             | Destination                | Port      | Gateway      | Queue                | Schedule | Description                         | Actions |
|                    | States<br>0 /0<br>B   | Protocol<br>IPv4<br>TCP    | Source                   | Port<br>*        | Destination                | Port<br>* | Gateway<br>* | <b>Queue</b><br>none | Schedule | Description<br>Allow all<br>traffic | Actions |

FIGURE 65 – Règle VLAN1

#### 11 Conclusion :

La mise en place d'un contrôleur de domaine sous Windows Server 2022 avec les services AD DS, DHCP, DNS et GPO, combinée à une segmentation réseau en VLAN, permet d'assurer une gestion centralisée, sécurisée et efficace des postes clients au sein d'un réseau d'entreprise.

Grâce à Active Directory, les administrateurs peuvent facilement créer, gérer et sécuriser les comptes utilisateurs, tandis que le serveur DHCP automatise l'attribution des adresses IP et que le DNS facilite la résolution des noms. L'application des GPO (Stratégies de Groupe) renforce la sécurité en imposant des règles précises sur les postes clients.

Enfin, l'implémentation des VLAN optimise la structure du réseau en isolant les différents services, ce qui améliore la performance et réduit les risques d'attaques internes.